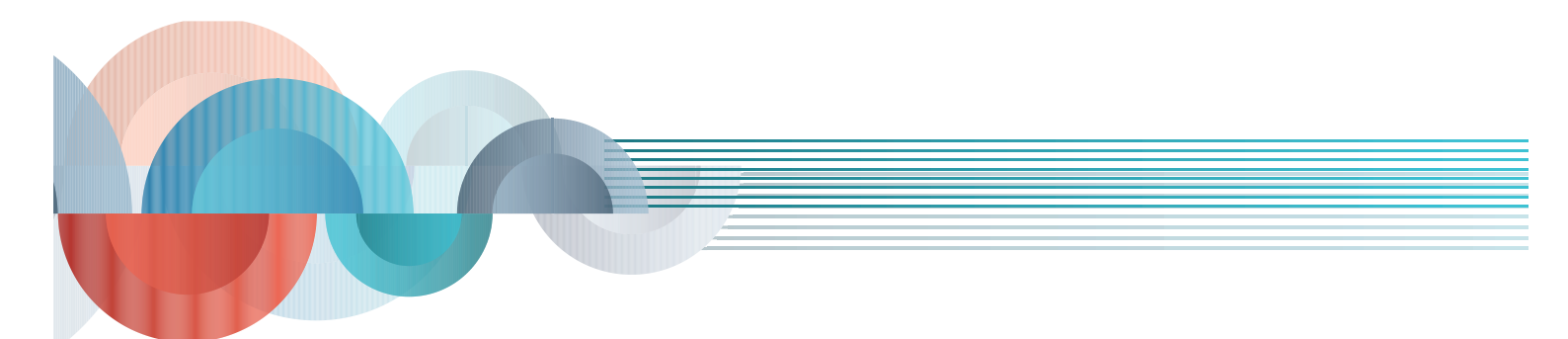

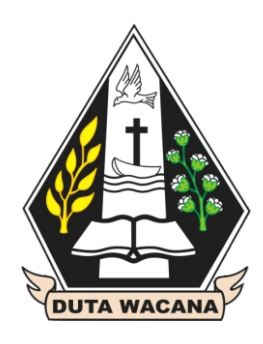

# Pengenalan dan Pelatihan Pemanfaatan Sistem Pembelajaran Online/E-Learning dengan Manajemen Sistem Moodle

Oleh : Antonius Rachmat Chrismanto Willy Sudiarto Raharjo Editor : Wahju Satria Wibowo

Lembaga Pengembangan Akademik dan Inovasi Pembelajaran Duta Wacana University Press 2018

# Pengenalan dan Pelatihan Pemanfaatan Sistem Pembelajaran Online/E-Learning dengan Manajemen Sistem Moodle

Antonius Rachmat Chrismanto Willy Sudiarto Raharjo

Duta Wacana University Press Yogyakarta

## Modul Pengenalan dan Pelatihan Pemanfaatan Sistem Pembelajaran Online/E-Learning dengan Manajemen Sistem Moodle

## Penulis:

Antonius Rachmat Chrismanto Willy Sudiarto Raharjo

ISBN: 978-602-6806-07-9

**Editor:** Wahju Satria Wibowo

**Desain Sampul dan Tata Letak:** Eunike Zitta Purwasih

## Penerbit:

Duta Wacana University Press kerja sama dengan Lembaga Pengembangan Akademik dan Inovasi Pembelajaran (LPAIP) UKDW

## Redaksi:

Jl. Dr. Wahidin Sudirohusodo No. 5-25 Yogyakarta Telp. (0274) 563929

Cetakan Pertama, Agustus 2018

Hak cipta dilidungi Undang-Undang.

Dilarang memperbanyak karya ini dalam bentuk dan dengan cara apapun tanpa ijin tertulis dari penerbit.

## **KATA PENGANTAR**

Perubahan karakter generasi muda yang akan memasuki perguruan tinggi menuntut perubahan, pengembangan dan inovasi terus menerus dari perguruan tinggi. Tanpa hal itu perguruan tinggi tidak akan dapat melayani mahasiswa dengan baik. Salah satu perubahan karakter yang amat besar pada diri mahasiswa saat ini adalah kemampuan mereka dalam menggunakan teknologi informasi. Untuk itulah LPAIP membuat modul pelatihan Moodle sebagai bagian dari pelatihan E-Learning sebagai jawaban atas tuntutan dan tantangan yang ada.

Selain menjawab tantangan perubahan karakter mahasiswa, modul Moodle juga menjawab tantangan Peraturan MenristekDikti no 109 tahun 2013 dan Petunjuk Pelaksanaannya tahun 2016 tentang Program Pembelajaran Jarak Jauh (PJJ). Walau demikian adanya modul ini tidak berarti UKDW akan melakukan PJJ karena PJJ membutuhkan perangkat lebih banyak dan rumit. Namun adanya modul ini bisa menginisiasi jika kelak UKDW akan mengadakan PJJ.

Modul ini dibuat setelah melakukan sejumlah penelitian khususnya penggunaan E-Class di UKDW. Adanya E-Class disambut dengan baik oleh dosen dan mahasiswa. Dosen dan mahasiswa merasa terbantu dengan adanya E-Class. Pengembangan terhadap E-Class dilakukan dengan Moodle. Moodle bisa memberikan pengayaan lebih baik dalam penggunaan teknologi. Untuk beberapa waktu ke depan, E-Class dan Moodle akan berdampingan, dan Moodle bersifat *additiona*l terhadap E-Class.

Semoga dengan adanya modul E-Learning ini, para dosen bisa terbantu dalam pengembangan pembelajaran di kelas. Sebaliknya, mahasiswa pun semakin menikmati pembelajaran di kampus Universitas Kristen Duta Wacana.

> Yogyakarta, Juli 2018 Wahju S. Wibowo, M.Hum., Ph.D Kepala LPAIP

## Daftar Isi

| KATA PENGANTAR                                     | iii |
|----------------------------------------------------|-----|
| HANDS-ON LAB MOODLE                                | 2   |
| A. PENGANTAR MOODLE                                | 2   |
| B. SETUP USER                                      | 4   |
| B.1. PENDAFTARAN MOODLE                            | 4   |
| B.2 AKUN DOSEN                                     | 6   |
| B.3. AKUN NON EDITING TEACHER                      | 7   |
| C. SETUP KELAS                                     | 8   |
| C.1. MEMBUAT KELAS BARU                            | 8   |
| C.2. MENGISI KONTEN KELAS                          | 16  |
| C.3. MENGISI PENGUMUMAN                            | 16  |
| C.4. MENGGANTI JUDUL PERTEMUAN                     |     |
| D. MENGISI MATERI PERTEMUAN                        | 18  |
| D.1. MENAMBAH LABEL                                | 20  |
| D.2. MENAMBAH FILE MATERI                          | 22  |
| E. MEMBUAT KUIS                                    | 25  |
| E.1. PENGISIAN SOAL PADA KUIS                      | 30  |
| E.2. JENIS SOAL PILIHAN GANDA                      | 35  |
| E.3. JENIS SOAL TRUE / FALSE                       | 36  |
| E.4. JENIS SOAL ESSAY                              | 38  |
| E.5. JENIS SOAL SHORT TEXT                         | 40  |
| E.6. JENIS SOAL NUMERIC                            | 42  |
| F. IMPORT SOAL DARI BANK SOAL                      | 43  |
| G. MANAJEMEN AKUN MAHASISWA PADA MOODLE            |     |
| H. BACKUP, RESTORE, IMPORT, DAN EXPORT PADA MOODLE | 51  |
| H.1. IMPORT COURSE                                 | 54  |
| H.2. RESTORE COURSE                                | 55  |
| I. PENGELOLAAN KELAS UNTUK SEMESTER BERIKUTNYA     | 55  |

## HANDS-ON LAB MOODLE

Dibuat oleh:

Antonius Rachmat C., S.Kom., M.Cs. (Semester Genap 2017/2018)

Willy Sudiarto Raharjo, S.Kom, M.Cs (Semester Genap 2017/2018)

Moodle merupakan salah satu aplikasi e-learning yang dapat digunakan secara bebas (gratis) dan memiliki dukungan web dan mobile yang bagus. Moodle digunakan untuk pembelajaran jarak jauh baik oleh para siswa ataupun para pengajar (guru / dosen) dengan mudah. Untuk hands-on lab Moodle ini, Moodle yang akan digunakan adalah Moodle yang sudah disiapkan oleh LPAIP UKDW.

Moodle memiliki banyak fitur yang luar biasa, namun sesuai dengan renstra e-learning UKDW, moodle akan digunakan sebagai pelengkap (companion) dari e-class UKDW. Moodle dapat digunakan untuk:

- 1. Membuat kuis / PR / tugas yang dapat digunakan secara online oleh para mahasiswa. Penilaian (grading) dapat dilakukan secara otomatis oleh moodle dengan catatan dosen memasukkan kunci jawabannya. Bentuk pertanyaannya sangat beraneka ragam: pilihan, essai, hitungan, menjodohkan, pilihan ganda, dan lain-lain.
- 2. Memasukkan daftar file materi, link video, dan banyak hal lainnya yang dapat diakses oleh mahasiswa dengan lebih leluasa (lebih besar dan dapat dikustom) sesuai dengan batasan waktu yang ditentukan (kapan materi akan muncul atau kapan kuis akan berakhir).
- 3. Mengetahui kelengkapan tugas dari seorang mahasiswa, bukan dari sudut pandang tugasnya.
- 4. Menyimpan penilaian dari kuis, tugas, atau PR dan diekspor ke format xls.

Hands-On Lab Moodle akan dibagi ke dalam beberapa bagian sebagai berikut:

- 1. Pengantar Moodle
- 2. Setup User
- 3. Setup Kelas dan Konten
- 4. Setup Materi
- 5. Setup Kuis / PR / Tugas
- 6. Setup Pengguna (Mahasiswa)
- 7. Setup Kelas Moodle untuk Semester Berikutnya

Penjelasan untuk masing-masing sub bab adalah sebagai berikut:

### A. PENGANTAR MOODLE

Moodle adalah software manajemen course (kuliah) yang bersifat open source, gratis, dan berbasis web. Moodle sering disebut sebagai **Learning Management System (LMS)** yang saat ini telah banyak digunakan oleh berbagai universitas, sekolah, komunitas, lembaga studi, institusi bisnis, dll. Saat ini Moodle telah digunakan oleh lebih dari 4000 organisasi pendidikan di seluruh dunia, untuk memberikan layanan perkuliahan secara online sebagai delivery channel tambahan untuk penyampaian perkuliahan. Moodle dapat diakses dan di download dengan gratis lewat web (http://www.moodle.org).

Nama Moodle mempunyai dua arti. Arti pertama adalah akronim dari **Modular Object Oriented Developmental Learning Environment**, sedangkan arti kedua adalah sebuah kata kerja yang mempunyai arti "*to let the mind or body wander and do something creative but without particular purpose*".

Moodle diciptakan oleh **Martin Dougiamas**, seorang pengajar dan pakar computer, yang menghabiskan banyak waktu untuk mendukung pengembangan LMS di sebuah universitas di Perth, Australia. Martin sempat frustasi saat mengembangkan LMS di kampusnya yang dibangun bersama dengan *software engineer* yang bukan pengajar. Martin akhirnya menyadari bahwa pengembangan CMS akan jauh lebih baik jika melibatkan banyak pengajar di dalamnya. Saat ini Martin telah bekerja secara *full time* untuk mengembangkan Moodle, yang dibantu oleh komunitas open source di seluruh dunia.

Learning Management System (LMS) adalah sebuah aplikasi/ perangkat lunak yang dapat diakses secara online berbasis web dan mobile. Server LMS ini biasanya ada di universitas atau institusi yang memilikinya atau berbasis cloud. Sebagai fitur dasar, LMS dapat membantu pengajar/dosen untuk membuat perkuliahan di web/mobile dan menyediakan akses kepada siswa/mahasiswa. Akses kepada mahasiswa dapat diatur sedemikian rupa sesuai dengan keinginan dosen. LMS mempunyai tool dan fitur yang beragam untuk membantu membuat perkuliahan yang efektif, seperti : upload bahan kuliah, diskusi secara online melalui forum dan chat, memberikan kuis dan survey ke mahasiswa, memberikan tugas dan me*-review* nya, dan pengolahan nilai perkuliahan.

Beberapa hal yang membuat Moodle tepat digunakan untuk pembelajaran online adalah:

- 1. Moodle mengakomodasi keinginan pembelajar, dimana para pembelajar jaman sekarang sudah familiar dengan teknologi, sehigga mereka menginginkan sistem yang dapat diakses dimanapun dan kapanpun dengan mudah dan memiliki kompatibilitas yang tinggi
- 2. Jadwal ketat pembelajar. Karena jadwal para pembelajar begitu ketat, maka dengan menggunakan sistem ini, proses pembelajaran jadi lebih fleksibel, bisa dilakukan paralel dan kapanpun.
- 3. Pembelajaran lebih baik. Dengan menggunakan sistem ini maka sistem pembelajaran tidak terbatas pada tatap muka, materi bisa dibaca terlebih dahulu, bisa dibaca berulang-ulang, lebih interaktif menggunakan video, dan tercatat (tersimpan tidak mudah hilang) di server.

## **B. SETUP USER**

Untuk dapat mengakses Moodle silahkan buka halaman <u>https://moodle.fti.ukdw.ac.id</u>.

Tampilan Moodle pada halaman awal dapat dilihat pada gambar berikut.

| () A https://moodle.fti.ukdw.ac.id                                              | C ] Q, moodle bahasa indonesia -> 🦊 💩 🎙 💌 🎓 🏠 自 💟 🧧 🛷 🚍 🧔 🙄 😨                                                                                                 |  |  |  |
|---------------------------------------------------------------------------------|----------------------------------------------------------------------------------------------------|--|--|--|
| 🔊 Most Visited 🎹 Getting Started 😹 Lat                                          | test Headlines 🛞 Save to Mendeley 👳 Adobe Photoshop CC                                                                                                    |  |  |  |
| Call us : (62) 274-                                                             |                                                                                                    |  |  |  |
| Keamanan Komp                                                                   | , iter                                                                                                    |  |  |  |
| e.                                                                              |                                                                                                    |  |  |  |
| 「「「「「「「「「」」」」」                                                                  | Mata kuliah Keamanan Komputer memperkenalkan kepada mahasiswa mengenai kon-<br>sen pengemanan data dan informasi. Materi perkuliahan mencakun pembahasan ten- |  |  |  |
| Security Information                                                            | tang keamanan pada sisi pengguna, aplikasi serta sistem, mekanisme pengendalian hak akses, malware, serangan-serangan pada aplikasi                           |  |  |  |
| Code Protection Data                                                            | berbasis desktop maupun web, dan                                                                                                    |  |  |  |
| Privacy                                                                         | keamanan pada jaringan dan wireless.                                                                                                    |  |  |  |
| Di bagian akhir perkuliahan, mahasiswa juga diminta untuk menganalisis berbagai |                                                                                                    |  |  |  |
|                                                                                 | kasus masalah keamanan yang terjadi melalui artikel atau pustaka ilmiah.                                                                                      |  |  |  |
|                                                                                 | Metari                                                                                                    |  |  |  |
|                                                                                 | L Introduction to Security                                                                                                    |  |  |  |
|                                                                                 | 2. People. Operational, and Organizational Security                                                                                                    |  |  |  |
|                                                                                 | 3. Access Control Models                                                                                                    |  |  |  |
|                                                                                 | 4. Access Control Mechanisms (Authentication)                                                                                                    |  |  |  |
|                                                                                 | 5. Access Control Mechanisms (Authorization)                                                                                                    |  |  |  |
|                                                                                 | 6. Personal Security                                                                                                    |  |  |  |
|                                                                                 | 7. Malware                                                                                                    |  |  |  |
|                                                                                 | 8. Secure Software Development                                                                                                    |  |  |  |
|                                                                                 | 9. Low Level Attacks                                                                                                    |  |  |  |
|                                                                                 | 10. Web Concepts                                                                                                    |  |  |  |
|                                                                                 | 1. Web Security                                                                                                    |  |  |  |
|                                                                                 | 13. Writes Security                                                                                                    |  |  |  |
|                                                                                 | 14. Case Review                                                                                                    |  |  |  |

Untuk memulai menggunakan Moodle:

- 1. Jika ingin melihat-lihat kelas yang ditawarkan dapat dilakukan langsung dari halaman pertama.
- 2. Jika akan mulai melakukan suatu kegiatan, harus dilakukan dengan login ke dalam sistem. Tampilan login dapat diakses di halaman <u>https://moodle.fti.ukdw.ac.id/login/index.php</u>
- 3. Login dapat dilakukan sebagai Guest atau melakukan pendaftaran terlebih dahulu.

### **B.1. PENDAFTARAN MOODLE**

Cara mendaftar moodle adalah sebagai berikut:

- 1. Masuk ke halaman <u>https://moodle.fti.ukdw.ac.id/login/signup.php</u>
- 2. Kemudian mengisikan data-data berikut:

|                                  | CUT WILLIAM                                                                                                    |
|----------------------------------|----------------------------------------------------------------------------------------------------|
| New accou                        | nt                                                                                                    |
|                                  | ▼ Collapse all                                                                                                    |
| <ul> <li>Choose your</li> </ul>  | usemame and password                                                                                                    |
| Username 🧕                       |                                                                                                    |
|                                  | The password must have at least 8 characters, at least 1 digit(s), at least 1 lower case letter(s), at least 1 upper case letter(s), at least 1 non-alphanumeric character(s) such as as *, -, or # |
| Password9                        |                                                                                                    |
| <ul> <li>More details</li> </ul> |                                                                                                    |
| Email                            |                                                                                                    |
| Email (again)                    |                                                                                                    |
| First name9                      |                                                                                                    |
| SurnameQ.                        |                                                                                                    |
| City/town                        |                                                                                                    |
| Country                          | Select a country 🗢                                                                                                    |
| Security 0<br>question           | Enter the words above                                                                                                    |
|                                  | Get an audio CAPTCHA Create my new account Cancel                                                                                                    |
|                                  | There are required fields in this form marked ().                                                                                                    |

Keterangan Pendaftaran:

- 1. Username: harus diisi untuk nama pengguna, tidak boleh ada spasi, digunakan untuk login
- 2. Password: harus diisi, untuk pasword login, harus mengandung minimal 1 huruf kecil dan besar dan 1 karakter khusus
- 3. Email: harus diisi, berisi email aktif
- 4. Email (again): harus diisi sama dengan email yang pertama dimasukkan
- 5. First name: nama depan
- 6. Surname: nama belakang
- 7. City/town: Kota
- 8. Country: nama negara
- 9. Security question: berisi chaptcha
- 10. Kemudian klik create my new account untuk melanjutkan

## JENIS AKUN pada MOODLE

Jenis akun pada moodle yang digunakan dalam kelas online adalah:

- 1. Akun Admin: akun ini digunakan untuk pengaturan moodle secara keseluruhan dengan hak akses terbanyak dan terlengkap. Akun ini ada di LPAIP.
- 2. Akun Dosen: akun ini digunakan untuk jenis pengguna dosen. Dosen adalah teacher yang dapat melakukan pembuatan kelas baru dan pengisian konten di dalam kelas, melakukan penilaian dan manajemen kelas lainnya. 1 kelas bisa terdiri dari banyak dosen.
- 3. Akun Asisten: akun ini digunakan untuk jenis pengguna asisten kelas. Asisten adalah nonediting teacher dimana akun ini dapat melakukan penilaian namun tidak bisa mengubah konten pada suatu kelas. 1 kelas bisa terdiri dari banyak asisten.
- 4. Akun Mahasiswa: akun ini digunakan untuk mahasiswa mengikuti kelas, melaksanakan proses belajar mengajar di kelas tersebut, seperti mengerjakan tugas-tugas. Akun ini disebut juga akun student. 1 kelas bisa terdiri dari banyak mahasiswa.
- 5. Akun Guest: akun ini digunakan untuk akun selain keempat akun sebelumnya.

### **B.2 AKUN DOSEN**

Akun dosen harus diaktifkan oleh administrator Moodle setelah kita berhasil membuat akun dari registrasi Moodle. Setelah akun kita menjadi akun bertipe dosen, maka sebagai dosen kita bisa login dengan beberapa priviledges, sebagai berikut:

Setelah login maka user bertipe dosen akan masuk ke halaman dashboard sebagai berikut:

| Call us : (62) 274-563 | 929 🗹 E-mail : Ipaip@staff.ukdw.ac.id                                                                              | 🌲 🗩 Dosen Antonius Rachmat C.                              |                     |
|------------------------|----------------------------------------------------------------------------------------------------|------------------------------------------------------------|---------------------|
| Dashboard              | UNIVERSITAS KRISTEN                                                                                                |                                                            |                     |
| Site home              |                                                                                                    |                                                            |                     |
| Calendar               |                                                                                                    |                                                            |                     |
| Private files          |                                                                                                    | Customica                                                  | this page           |
| My courses             |                                                                                                    | Customise                                                  | nis page            |
| Alpro<br>Private files |                                                                                                    |                                                            |                     |
| My courses             |                                                                                                    |                                                            |                     |
| Alpro<br>Private files | COURSE OVERVIEW                                                                                                    | PRIVATE FILES                                              |                     |
| My courses             | Timeline Courses                                                                                                   | Manage private files.                                      |                     |
| Alpro<br>Private files | In progress Future Past                                                                                            | ONLINE USERS                                               |                     |
| My courses             | Algoritma Pemrograman Stru<br>50%                                                                                  | uktur Data (D) (last 5 minutes<br>Andrew Limawar           | : 4)                |
| Alpro<br>Private files | Untuk mata kuliah Ti0073 Algoritma dan DESKRIPSI Matak<br>Pemrograman Teknik Informatika UKDW Mata pengorganisasia | kuliah ini mengajarkan sistem<br>an data pada memori<br>C. | achmat              |
| My courses             | kuliah Algoritma dan Pemrograman komputer pada<br>memberikan penjelasan dengan menggi                              | a suatu media penyimpanan 🕹 bryan Kamaputra                | •                   |
| Alpro<br>Private files |                                                                                                    | CALENDAR                                                   |                     |
| My courses             | « 1 »                                                                                                    | « October 20                                               | 17 »                |
| <br>Private files      |                                                                                                    | Mon Iue Wed Ihu F                                          | ri Sat Sun<br>1     |
| My courses             |                                                                                                    | 2 3 4 5<br>9 10 11 12 1                                    | 5 7 8<br>3 14 15    |
| Alpro<br>Private files |                                                                                                    | 16 17 18 19 2<br>23 24 25 26 2<br>30 31                    | .0 21 22<br>7 28 29 |

Melalui akun dosen, pengguna dapat melakukan:

- 1. Manajemen kelas yang dibuat dan diampunya.
- 2. Kemampuan menambah dan menghapus peserta didik (mahasiswa) secara manual
- 3. Manajemen tugas
- 4. Manajemen forum diskusi
- 5. Manajemen polling, survey, dan kuis
- 6. Manajemen modul bahan ajar
- 7. Manajemen workshop

### **B.3. AKUN NON EDITING TEACHER**

Selain akun dosen, terdapat pula akun yang berjenis non editing teacher, yaitu akun yang dapat melakukan penilaian suatu tugas / kuis namun tidak bisa mengubah konten (isi dari materi / tugas tertentu). Akun ini harus disetup oleh admin atau dosen. Akun ini dapat digunakan sebagai akun untuk asisten dosen. Akun ini dapat berisi lebih dari satu akun dalam satu kelas, artinya kita bisa membuat lebih dari satu asisten untuk satu kelas.

## C. SETUP KELAS

## C.1. MEMBUAT KELAS BARU

Untuk dapat membuat kelas baru, langkah yang harus dilakukan adalah:

1. Masuk ke menu Site Administration

| Dashboard           |                            |
|---------------------|----------------------------|
| Site home           | Doson Antonius Pachmat C   |
| Calendar            | Dosen Anionios Ruchindi C. |
| Private files       |                            |
| My courses          |                            |
| Alpro               |                            |
| Strukdat162D        | COURSE OVERVIEW            |
| Site administration | Timeline Courses           |

2. Kemudian pilih Manage Course and Categories (<u>https://moodle.fti.ukdw.ac.id/course/management.php</u>)

| Site administrat    | ion                           |
|---------------------|-------------------------------|
| Site administration |                               |
|                     |                               |
| Courses             | Manage courses and categories |

3. Setelah itu lihat bagian Course Categories, sesuaikan dengan tingkatan pengajaran, misalnya sarjana, pascasarjana, atau doctoral.

| Course and category management      |       |      |          | Viewing: Course categories ar      |
|-------------------------------------|-------|------|----------|------------------------------------|
| Course categories                   |       |      | Doktoral |                                    |
| — Doktoral                          | 0     | \$   |          | Create new course   Per page: 20 - |
| International Interreligious Stu    | dies  |      |          | No                                 |
|                                     | 0     | 3    |          | No courses in this category        |
| — Pasca Sarjana                     | 0     | 3    |          |                                    |
| Magister Arsitektur                 | 0     | 3    |          |                                    |
| Magister Manajemen                  | 0     | 3    |          |                                    |
| llmu Teologi : Teologi Interkult    | ural  |      |          |                                    |
|                                     | 0     | 10   |          |                                    |
| llmu Teologi: Teologi Kepende       | etaar | 1    |          |                                    |
|                                     | 0     | 13   |          |                                    |
| llmu Teologi: Teologi Praktis       | 0     | 10   |          |                                    |
| llmu Teologi: Kajian Konflik dan Pe | rdam  | aian |          |                                    |
|                                     | 0     | 0    |          |                                    |
| — Sarjana                           | 0     | 3    |          |                                    |
| Akuntansi                           | 0     | 3    |          |                                    |
| Arsitektur                          | 0     | 3    |          |                                    |
| Bahasa Inggris                      | 0     | 10   |          |                                    |
| Bioteknologi                        | 0     | 3    |          |                                    |
| Cross-Faculty                       | 0     | 3    |          |                                    |
| Desain Produk                       | 0     | 3    |          |                                    |
| Kedokteran                          | 0     | 3    |          |                                    |
| Manajemen                           | 0     | 0    |          |                                    |
| Teknik Informatika                  | 10    | 3    |          |                                    |
| Teologi                             | 0     | 3    |          |                                    |
| Sistem Informasi                    | 0     | 1    |          |                                    |

- 4. Misal dalam kasus ini akan dipilih kategori Sarjana dan Prodi Teknik Informatika. Silahkan pilih prodi sesuai prodi masing-masing.
- 5. Kemudian klik create new course

| Teknik Informatika 🥖             |         |         |  |  |  |
|----------------------------------|---------|---------|--|--|--|
| Create new course   Per page: 20 |         |         |  |  |  |
| Praktikum Jaringan Komputer (B)  |         | TIB0061 |  |  |  |
| Praktikum Routing and Switching  |         | TI0161  |  |  |  |
| Keamanan Komputer                |         | TI0273  |  |  |  |
| Statistika                       |         | TI0113  |  |  |  |
| Algoritma Pemrograman            | TI0073  | ۵ 🔅     |  |  |  |
| Teknik Animasi                   |         | TIP173  |  |  |  |
| Struktur Data (D)                | TIWD103 | ۵ 🔅     |  |  |  |
| Manajemen Proyek TI TIW243       |         |         |  |  |  |
| Matematika Diskrit TIW063B       |         |         |  |  |  |
| Technopreneurship                |         | TIP343  |  |  |  |
| Showing all 10 courses           |         |         |  |  |  |

6. Kemudian isikan semua field-field yang tersedia sesuai perkuliahan yang akan dibuat.

| Add a new co                | ourse |                                             |            |
|-----------------------------|-------|---------------------------------------------|------------|
|                             |       |                                             | Expand all |
| <ul> <li>General</li> </ul> |       |                                             |            |
| Course full name            | 00    |                                             |            |
| Course short name           | 9 0   |                                             |            |
| Course category             | 0     | Sarjana / Teknik Informatika 🗘              |            |
| Course visibility           | 0     | Show 🗢                                      |            |
| Course start date           | 0     | 27 <b>≑</b> November <b>≑</b> 2017 <b>≑</b> |            |

- 7. Bagian yang harus diisi adalah semua yang bertanda seru merah.
- 8. Isikan nama mata kuliah, misalnya "Algoritma dan Pemrograman"
- 9. Isikan short name, misalnya "Alpro"
- 10. Kategori otomatis sudah sesuai yaitu Sarjana / Teknik Informatika
- 11. Course **visibility bisa show** / **hidden**. Show berarti muncul di halaman awal situs dan bisa dicari oleh pengguna lain.
- 12. Isikan tanggal mulai perkuliahan, dalam format dd-MM-YYYY

|                                 | Ū | 19 ¢ March ¢ 2018 ¢ ™ I Enable |
|---------------------------------|---|--------------------------------|
| Course ID number                | 0 |                                |
| <ul> <li>Description</li> </ul> |   |                                |
| Course summary                  | Ø | ı i • B I ≔ ⊨ % % I ■ ⊄        |
|                                 |   |                                |

- 13. Isikan kapan tanggal berakhirnya perkuliahan dalam format dd-MM-YYYY
- 14. Isikan **ID number** seperti TI1234, sesuai kode mata kuliah.
- 15. Isikan deskripsi tentang mata kuliah seperti yang tertulis pada silabus / kontrak / KP-SIP perkuliahan. Isikan dengan lengkap.
- 16. Jika berkenan juga bisa mengisi course summary format. Course summary format bisa diisi keterangan singkat mengenai mata kuliah yang lebih singkat dari deskripsi.

17. Kemudian isikan bagian **course format**, yaitu format perkuliahan. Bisa dipilih :

| <b>±</b> |
|----------|
|          |
|          |

- Single activity biasanya digunakan jika tidak merupakan perkuliahan lengkap, misalnya hanya 1 topik saja. Misalnya digunakan sebagai tambahan perkuliahan, atau kuis online, atau untuk berbagi video / file, dan lain sebagainya.
- Social format biasanya digunakan untuk topik perkuliahan non teknis, yaitu berbentuk diskusi
- Topics format digunakan untuk perkuliahan model 14 kali tatap muka, per topik.
- Weekly format, digunakan juga untuk perkuliahan model per minggu, namun harus urut per minggu. Bisa digunakan sebagai alternatif dari topics format.
- 18. Jika memilih single activity maka otomatis harus memilih type activity, yaitu: assigment, book, chat, choice, database, external tool, feedback, files, folder, forum, glossary, IMS, lesson, page, quiz, SCROM package, survey, URL, virtual programming lab, wiki atau workshop. Yang bisa dipilih hanya 1 buah.
- 19. Jika memilih social format maka otomatis harus memasukkan berapa jumlah diskusi yang akan dibuat.
- 20. Jika memilih topics format maka otomatis harus mengisi jumlah topik, pengaturan hidden section, dan course layout, apakah akan ditampilkan semua topik dalam 1 halaman, atau 1 halaman per topik.
- 21. Jika memilih weekly format maka otomatis harus mengisi jumlah topik, pengaturan hidden section, dan course layout, apakah akan ditampilkan semua topik dalam 1 halaman, atau 1 halaman per topik (sama dengan topics format).
- 22. Kemudian bagian berikutnya adalah mengisi tampilan perkuliahan, yaitu bahasa, jumlah pengumuman yang ditampilkan, apakah akan menampilkan hasil nilai ke mahasiswa, dan atau apakah akan menampilkan laporan aktivitas belajar mengajar kepada mahasiswa atau tidak.

| <ul> <li>Appearance</li> </ul> |   |                |
|--------------------------------|---|----------------|
| Force language                 |   | Do not force 🗢 |
| Number of<br>announcements     | 0 | 5 🗢            |
| Show gradebook to students     | 0 | Yes 🗢          |
| Show activity reports          | 0 | Yes 🗢          |

- 23. Setelah itu mengisi bagian file upload, bisanya diisi site upload limit (artinya file ukuran maksimum)
- 24. Setelah itu mengisi bagian completion tracking, yaitu dapat digunakan untuk memantau progress mahasiswa apakah sudah berkunjung, mengklik, atau mengerjakan tugas-tugas yang ada di setiap topik / pertemuan atau belum.
- 25. Kemudian mengisi bagian group. Apakah akan membagi kelas dalam kelompokkelompok atau tidak.
- 26. Kemudian bagian berikutnya adalah pengaturan "role renaming", yaitu pengelolaan bagian penamaan seperti kata "manager", "course", "teacher", "non-editing teacher", "student", dan "guest", "authenticated user", "authenticate user on front page". Biasanya kata manager dibiarkan, course diganti kuliah, teacher diganti dosen, non-editing teacher diganti asisten, student diganti mahasiswa, dan lainnya dibiarkan.

| <ul> <li>Role renaming (2)</li> </ul>   |             |
|-----------------------------------------|-------------|
| Your word for 'Manager'                 |             |
| Your word for 'Course<br>creator'       | Mata Kuliah |
| Your word for 'Teacher'                 | Dosen       |
| Your word for 'Non-editing<br>teacher'  |             |
| Your word for 'Student'                 | Mahasiswa   |
| Your word for 'Guest'                   | Tamu        |
| Your word for<br>'Authenticated user'   |             |
| Your word for<br>'Authenticated user on |             |

27. Bagian terakhir adalah apakah akan mengisi tagging atau tidak pada mata kuliah ini. Tagging dapat diisi atau tidak secara opsional. Kegunaan tagging untuk mempermudah filtering / pencarian. Contoh isian lengkap sebuah kelas adalah:

| Algoritma F<br>Dashboard / My courses / | Pemre<br>AlproD / E                                                                                                    | Ograman D<br>dit settings                                                                                                    |
|-----------------------------------------|----------------------------------------------------------------------------------------------------|----------------------------------------------------------------------------------------------------|
| Edit course se                          | ttings                                                                                                    |                                                                                                    |
| <ul> <li>General</li> </ul>             |                                                                                                    |                                                                                                    |
| Course full name                        | 0 0                                                                                                    | Algoritma Pemrograman D                                                                                                    |
| Course short name                       | 0 0                                                                                                    | AlproD                                                                                                    |
| Course category                         | 0                                                                                                    | Sarjana / Informatika 🗘                                                                                                    |
| Course visibility                       | 8                                                                                                    | Show 🗢                                                                                                    |
| Course start date                       | 0                                                                                                    | 30 <b>\$</b> January <b>\$</b> 2018 <b>\$</b> <sup>∰</sup>                                                                                                    |
| Course end date                         | 0                                                                                                    | 10 <b>¢</b> June <b>¢</b> 2018 <b>¢</b> <sup>∰</sup> ⊠ Enable                                                                                                    |
| Course ID number                        | 0                                                                                                    | TI0173D                                                                                                    |
| <ul> <li>Description</li> </ul>         |                                                                                                    |                                                                                                    |
| Course summary 🛛 😧                      | lit                                                                                                    | B I ☷ ☱ % % ☎ ■ @                                                                                                    |
|                                         | Untuk mata ku<br>Mata kuliah A<br>konsep dan la<br>perudacade,<br>terstruktur dak<br>perkuliahan m<br>rekuriji, Dalar<br>menganalisis<br>mata kuliah in<br>menggunaka<br><b>Mater:</b> | Jilah T10073 Algoritma dan Pemrograman Teknik Informatika UKDW (D) Igoritma dan Pemrograman memberikan penjelasan kepada mahasiswa mengenai gika berpikir komputer, menjelaskan cara perancangan melalui flowchart dan menganalisis masalah berbasis komputer, dan menerapkan teknik/algoritma am bentuk program komputer menggunakan bahasa pemrograman tertentu. Materi nencakup definisi, algoritma, bahasa pemrograman, flowchart, pseudocode, dan asar controlling: sekuensial, percabangan, dan perulangan. Mahasiswa iyaga tang tipe data dasar, array, pengolahan string, dan fungsi (baik fungsi biasa dan m mata kuliah ini, mahasiswa diberi kesempatan untuk mendiskusikan, membuat, dan program yang dibuat melalui pertemuan di kelas dalam bentuk latihan. Pada akhir ni, mahasiswa akan dapat membuat program-program komputer sederhana n algoritma yang tepat. |
| Course summary files 🛛 🥹                | Ł                                                                                                    | Maximum size for new files: Unlimited, maximum attachments: 1                                                                                                    |
|                                         | <ul> <li>Files</li> <li>Name</li> </ul>                                                                                                    |                                                                                                    |
|                                         | alpro.jpg                                                                                                    | 3/08/17, 07:44 25.7KB Image (JPEG)                                                                                                    |

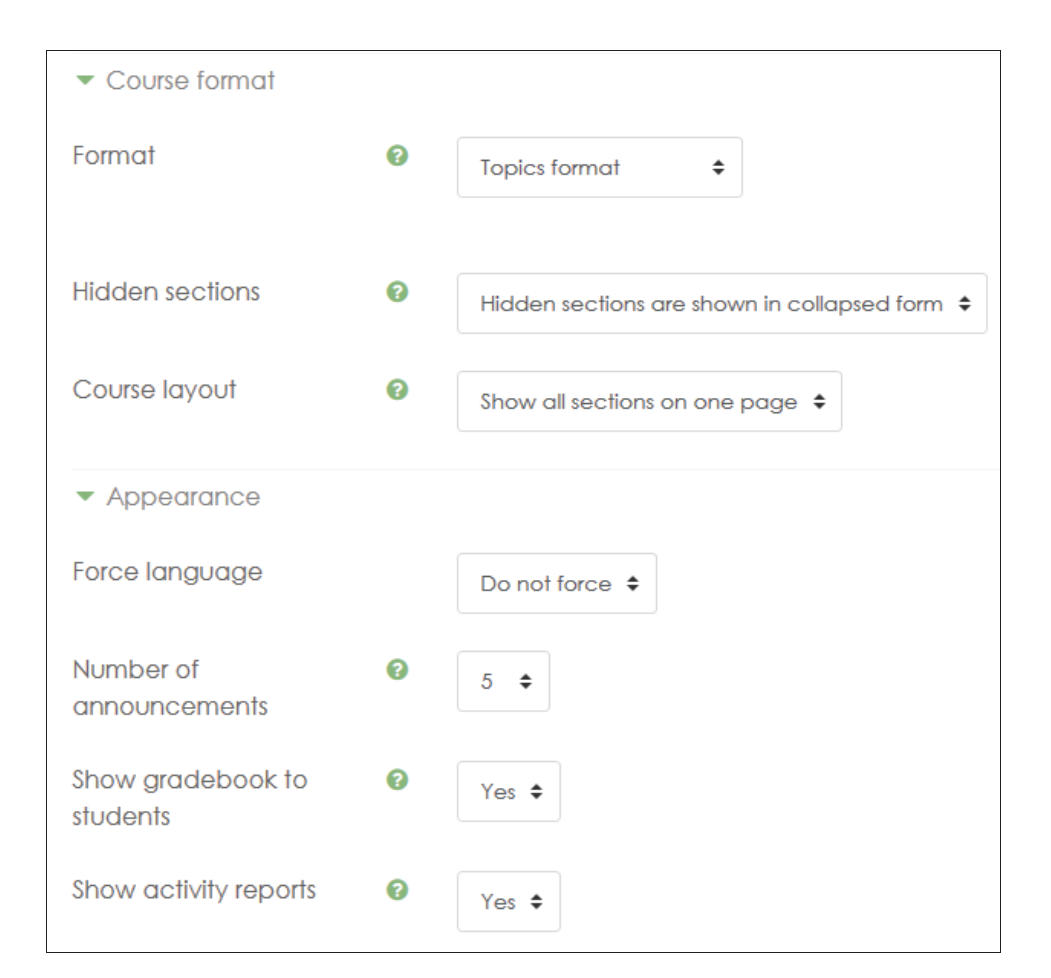

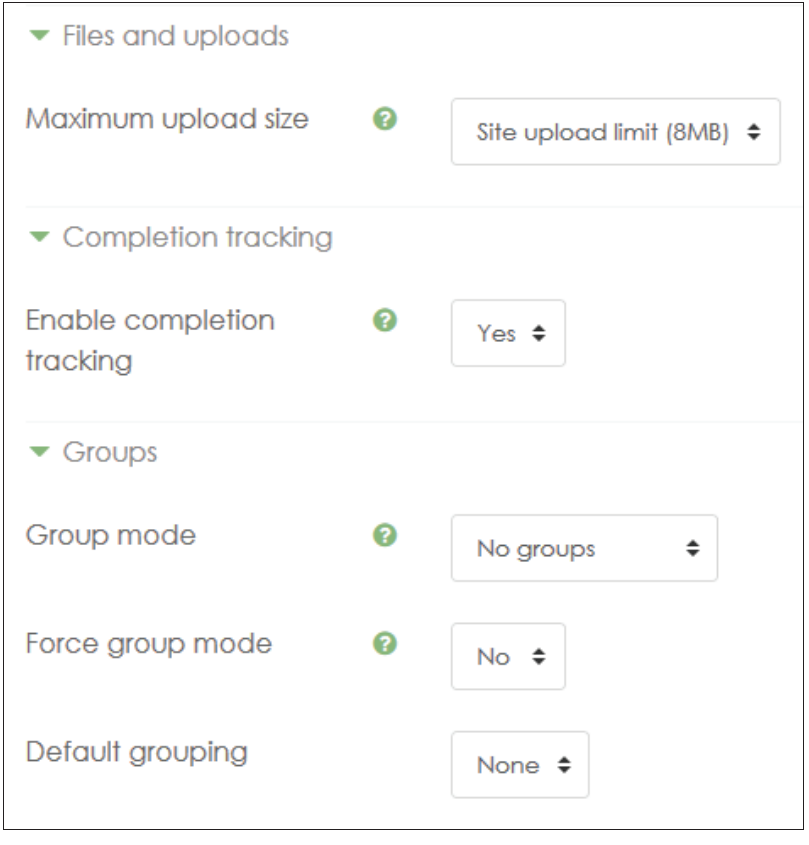

| Role renaming                                         |              |                      |
|-------------------------------------------------------|--------------|----------------------|
| Your word for 'Manager'                               |              |                      |
| Your word for 'Course<br>creator'                     |              |                      |
| Your word for 'Teacher'                               | Dosen        |                      |
| Your word for 'Non-editing<br>teacher'                | Asisten      |                      |
| Your word for 'Student'                               | Mahasiswa    |                      |
| Your word for 'Guest'                                 |              |                      |
| Your word for<br>'Authenticated user'                 |              |                      |
| Your word for<br>'Authenticated user on<br>frontpage' |              |                      |
| ▼ Tags                                                |              |                      |
| Tags                                                  | × alproD     |                      |
|                                                       | Enter tags 🔻 | Manage standard tags |

### **C.2. MENGISI KONTEN KELAS**

Pilhlah judul course yang akan diisi kontennya. Misalnya Algoritma dan Pemrograman. Dari konten tersebut, pilih icon setting pada bagian kanan judul course, kemudian pilih Turn Editing On.

| OUTA WACANA                              |                   |
|------------------------------------------|-------------------|
| Algoritma Pemrograman                    | <b>0</b> -        |
|                                          | Edit settings     |
|                                          | Turn editing on   |
|                                          | Course completion |
| _                                        | T Filters         |
| 🔁 Pengumuman                             | Gradebook setup   |
|                                          | Backup            |
| Kontrak dan Pengantar Algoritma          | 1 Restore         |
| Kelas                                    | 1 Import          |
| 🧧 Kontrak dan Pengantar                  | 🗲 Reset           |
| Restricted Available from 21 August 2017 | More              |

Setelah itu tampilan course akan berubah bisa diedit. Bagian-bagian yang bisa diedit pada course adalah:

- 1. Bagian atas, di bawah judul, yaitu bagian Pengumuman.
- 2. Bagian tengah, setelah pengumuman, adalah bagian materi per pertemuan kuliah, yang dibatasi sejumlah jumlah pertemuan yang telah kita set di awal saat pembentukan / pembuatan course.

### C.3. MENGISI PENGUMUMAN

Untuk mengisi pengumuman, kilik judul Announcements (Pengumuman). Kita bisa mengubah judul Announcements menjadi Pengumuman dalam bahasa Indonesia. Jika sudah diklik judul pengumuman, maka kita bisa memasukkan pengumuman di dalamnya.

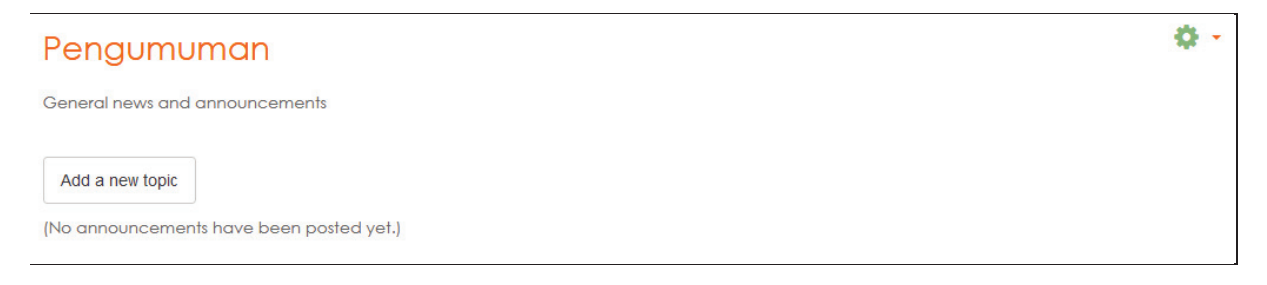

Caranya adalah dengan mengklik tombol Add a new topic.

1. Masukkan judul pengumuman pada subject

| Subject | 0 | Selamat Natal dan Tahun Baru |
|---------|---|------------------------------|
|         |   |                              |

2. Masukkan isi pengumuman pada message

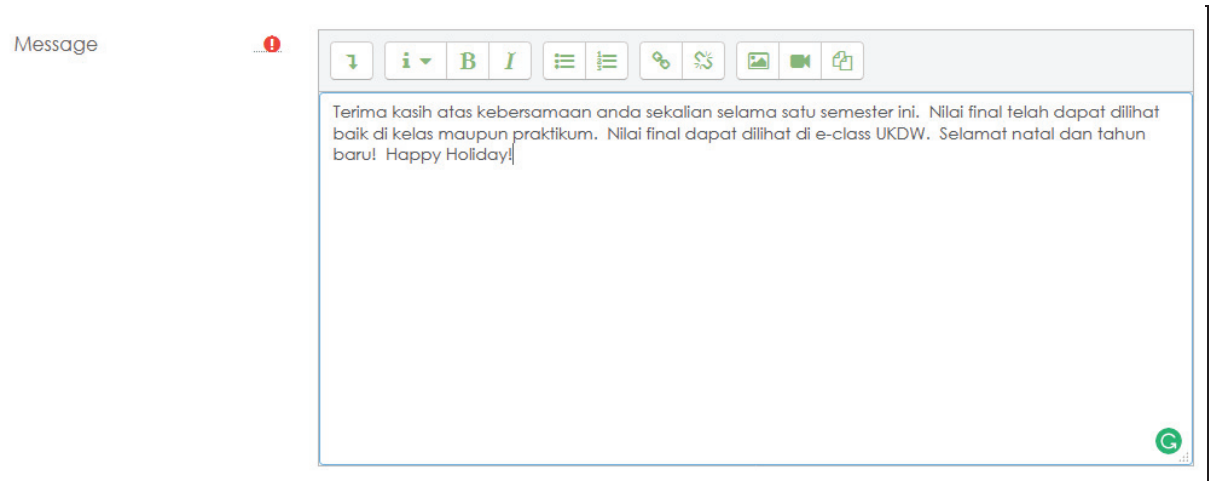

3. Masukkan attachment file untuk menambah konten pengumuman jika diperlukan. Kita juga dapat membuat pengumuman yang bersifat lama dan selalu muncul di atas dengan mencentang tanda pinned!

| Attachment | 0 | Maximum size for new files: 8MB, maximum      | n attachme | ents: 1 |
|------------|---|-----------------------------------------------|------------|---------|
|            |   |                                               |            |         |
|            |   | Files                                         |            |         |
|            |   |                                               |            |         |
|            |   | You can drag and drop files here to add them. |            |         |
|            |   | Pinned 🕝                                      |            |         |

4. Isikan tanggal tampil pengumuman pada bagian display period

| <ul> <li>Display period</li> </ul> |   |      |             |        |      |        |          |
|------------------------------------|---|------|-------------|--------|------|--------|----------|
| Display start                      | 0 | 24 🗢 | December \$ | 2017 🗢 | 00 🗢 | 00 🗢 🏥 | 🗷 Enable |
| Display end                        | 0 | 2 🕈  | January 🗢   | 2018 🖨 | 23 🖨 | 55 🕈   | 🗷 Enable |

- 5. Isikan tag jika diperlukan
- 6. Setelah itu klik tombol post to forum
- 7. Setelah terposting akan muncul pada bagian pengumuman dengan tampilan sebagai berikut.

| Pengumuman                       |                           |         | \$ ·                                                    |
|----------------------------------|---------------------------|---------|---------------------------------------------------------|
| General news and announcements   |                           |         |                                                         |
| Add a new topic                  |                           |         |                                                         |
| Discussion                       | Started by                | Replies | Last post                                               |
| 📍 🋗 Selamat Natal dan Tahun Baru | Dosen Antonius Rachmat C. | 0       | Dosen Antonius Rachmat C.<br>Sun, 24 Dec 2017, 10:20 AM |
|                                  |                           |         |                                                         |

8. Jika diklik akan tampil tampilan detail dari pengumuman sebagai berikut

| • | Selamat Natal dan Tahun Baru<br>by Dosen Antonius Rachmat C Sunday, 24 December 2017, 10:20 AM                                                                                                    |
|---|----------------------------------------------------------------------------------------------------|
|   | Terima kasih atas kebersamaan anda sekalian selama satu semester ini. Nilai final telah dapat dilihat baik di kelas maupun praktikum.<br>Nilai final dapat dilihat di e-class UKDW. Selamat natal dan tahun baru! Happy Holiday! |
| _ | Permalink   Edit   Delete   Reply                                                                                                    |

## C.4. MENGGANTI JUDUL PERTEMUAN

Cara mengganti judul pertemuan sangat mudah, hanya dengan mengklik gambar icon pensil dan langsung menuliskan judulnya, dan kemudian enter

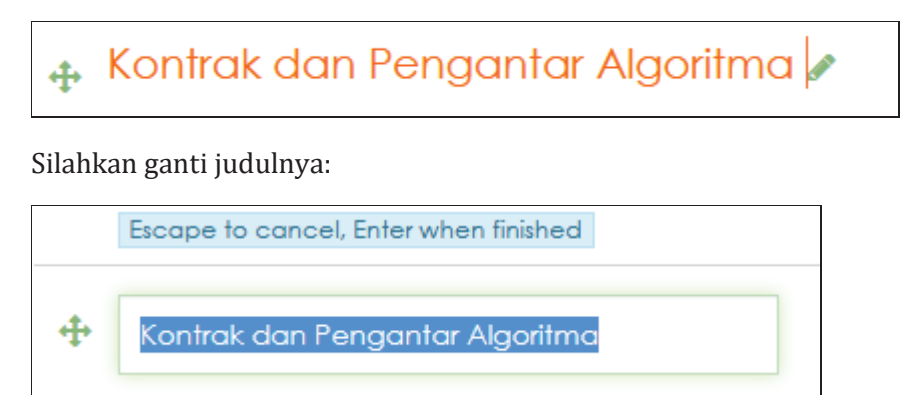

### D. MENGISI MATERI PERTEMUAN

Untuk mengisi materi pertemuan kelas, dapat dilakukan sebagai berikut:

- 1. Dari menu course yang sudah diaktifkan turn editing on nya, klik menu + Add an activity or resources.
- 2. Setelah itu kita harus memilih akan menambah konten apa yang akan diisikan ke dalam materi pertemuan. Pilihan yang dapat dipilih adalah sebagai berikut:

| AC                                | TIVITIES       |                                                                                                    |
|-----------------------------------|----------------|----------------------------------------------------------------------------------------------------|
| $\bigcirc$                        |                | Assignment                                                                                                    |
| $\bigcirc$                        |                | Chat                                                                                                    |
| $\bigcirc$                        | ?              | Choice                                                                                                    |
| $\bigcirc$                        |                | Database                                                                                                    |
| $\bigcirc$                        | <b>.</b>       | External tool                                                                                                    |
| $\bigcirc$                        | <b>F</b>       | Feedback                                                                                                    |
| $\bigcirc$                        | P              | Forum                                                                                                    |
| $\bigcirc$                        | Aa             | Glossary                                                                                                    |
| $\bigcirc$                        | ł              | Lesson                                                                                                    |
| $\bigcirc$                        | $\checkmark$   | Quiz                                                                                                    |
| 0                                 |                | SCORM<br>package                                                                                                    |
| $\bigcirc$                        |                | Survey                                                                                                    |
|                                   |                | Meda and                                                                                                    |
| $\odot$                           | 2              | programming<br>lab                                                                                                    |
| 0                                 | <b>9</b>       | virtual<br>programming<br>lab<br>Wiki                                                                                         |
| 0                                 | 2<br>1<br>2    | Virtual<br>programming<br>lab<br>Wiki<br>Workshop                                                                             |
| ©<br>©<br>RE                      |                | Wiki<br>Workshop                                                                                                    |
| ©<br>©<br>RE                      | SOURC          | Virtual<br>programming<br>lab<br>Wiki<br>Workshop<br>CES<br>Book                                                              |
| ©<br>©<br>RE<br>©                 | SOURC<br>SOURC | Virtual<br>programming<br>lab<br>Wiki<br>Workshop<br>CES<br>Book<br>File                                                      |
| ©<br>©<br>RE<br>©<br>©            |                | Virtual<br>programming<br>lab<br>Wiki<br>Workshop<br>CES<br>Book<br>File<br>Folder                                            |
| ©<br>©<br>RE2<br>©<br>©           |                | Virtual<br>programming<br>lab<br>Wiki<br>Workshop<br>CES<br>Book<br>File<br>Folder<br>IMS content<br>package                  |
| ©<br>0<br>RE:<br>0<br>0<br>0<br>0 |                | Virtual<br>programming<br>lab<br>Wiki<br>Workshop<br>CES<br>Book<br>File<br>Folder<br>IMS content<br>package<br>Label         |
| ©<br>©<br>RE3<br>©<br>©<br>©<br>© |                | Virtual<br>programming<br>lab<br>Wiki<br>Workshop<br>CES<br>Book<br>File<br>Folder<br>IMS content<br>package<br>Label<br>Page |

- 3. Untuk course yang biasanya dipilih adalah :
  - a. Label: digunakan untuk memisahkan bagian pada pertemuan, misalnya memberikan sub judul pertemuan, misalnya antara kelas dan praktikum.
  - b. Book: digunakan untuk memberikan link buku bacaaan wajib, deskripsi buku, chapter dan lain sebagainya
  - c. Survey: digunakan untuk meminta survey dari mahasiswa kelas tersebut terhadap suatu pertanyaan tertentu yang kita siapkan.

- d. File: digunakan untuk memberikan suatu file materi tertentu (handout)
- e. Kuis: digunakan untuk memberikan kuis yang dapat dinilai secara otomatis
- f. Page: digunakan untuk mendesain halaman khusus yang berisi berbagai hal lain di dalamnya untuk suatu pertemuan tertentu. Di dalam page bisa terdiri dari semua aktivitas, file, kuis, dan lain sebagainya.

## D.1. MENAMBAH LABEL

1. Pada tutorial kali ini akan dicoba menambahkan label untuk memisahkan antara kelas dan praktikum pada mata kuliah Algoritma dan Pemrograman. Caranya pilih label dan add

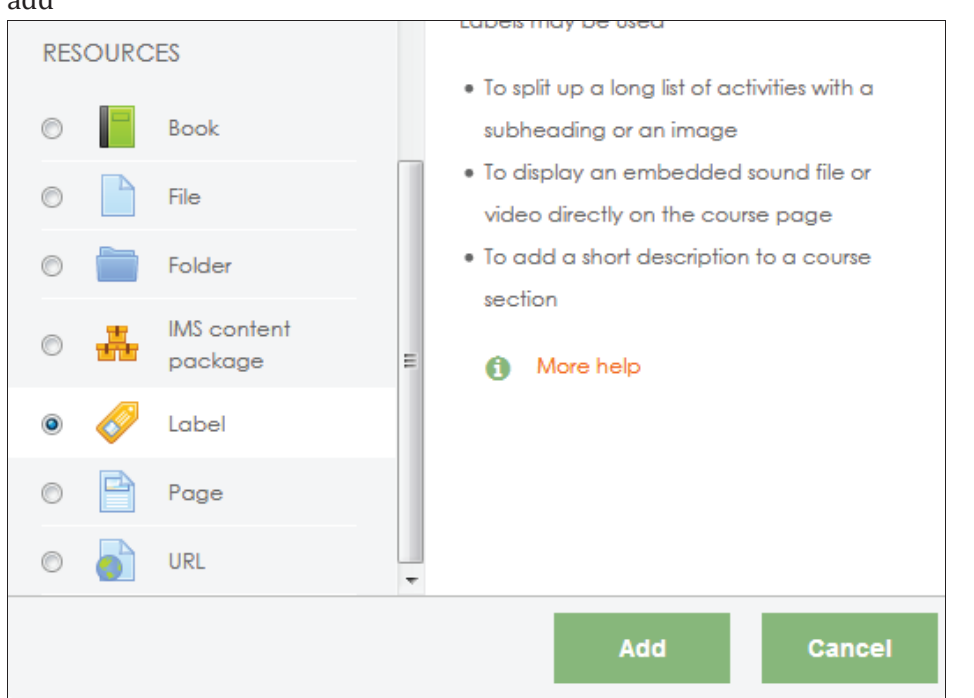

- 2. Kemudian kita harus mengisi hal-hal sebagai berikut:
  - a. Label text: diisi dengan judul label yang diharapkan
  - b. Availability: diisi dengan pilihan show atau hide. Biasanya show
  - c. Restriction: diisi dengan restriction seperti tanggal mulai, tanggal berakhir, dan lain sebagainya. Biasanya untuk label tidak perlu ada restriction.
  - d. Activity completion: diisi dengan completion tracking dan expect completed on

| laoritma Po                                 | emroaraman                                           |
|---------------------------------------------|------------------------------------------------------|
|                                             |                                                      |
| mbourd / My courses / A                     | ipo / General / Adding a new Laber                   |
|                                             |                                                      |
| Adding a nev                                | w Labelo                                             |
|                                             |                                                      |
| <ul> <li>General</li> </ul>                 |                                                      |
| Label text                                  |                                                      |
|                                             |                                                      |
|                                             | Pertemuan Kelas                                      |
|                                             |                                                      |
|                                             |                                                      |
|                                             |                                                      |
|                                             |                                                      |
| <ul> <li>Common module se</li> </ul>        | attings                                              |
| Availability                                | 0                                                    |
| , trailability                              | Show on course page 🕈                                |
| <ul> <li>Restrict access</li> </ul>         |                                                      |
| Access restrictions                         | None                                                 |
|                                             |                                                      |
|                                             | Add restriction                                      |
|                                             |                                                      |
| <ul> <li>Activity completion</li> </ul>     |                                                      |
| Completion tracking                         | Students can manually mark the activity as completed |
| Expect completed on                         |                                                      |
|                                             |                                                      |
|                                             |                                                      |
|                                             |                                                      |
| ▶ Tags                                      |                                                      |
| <ul><li>Tags</li><li>Competencies</li></ul> |                                                      |

- 3. Jika sudah selesai, tekan save and return to course
- 4. Contoh tampilan hasil label, dalam contoh ini terdapat dua buah label : Kelas dan Praktikum

| + | Ko         | ontrak dan Pengantar Algoritma 🖋                                 |
|---|------------|------------------------------------------------------------------|
|   | <b>♣</b> K | (elas                                                            |
|   | <b>+</b>   | 恆 Kontrak dan Pengantar 🖉                                        |
|   |            | Restricted Available from 21 August 2017                         |
|   | 4          | 🖌 PR 1 🖉                                                         |
|   |            | Waktu: 60 menit                                                  |
|   |            | Restriction: pengerjaan 1 kali saja                              |
|   |            | Password: alpro1                                                 |
|   |            | Tgl: 22 Agustus 2017 jam 16.00 s/d 26 Agustus 2017 jam 18.00 WIB |
|   | 🕂 P        | Praktikum                                                        |
|   | ÷          | Post Test 1 🖉                                                    |
|   |            | Restricted Available from 24 August 2017, 8:00 AM                |
|   |            | Dikerjakan langsung di lab                                       |
|   |            | Waktu : 20 menit                                                 |
|   |            | Password: prak1                                                  |

## D.2. MENAMBAH FILE MATERI

- 1. Caranya sama dengan menambah label, pilih + Add an activity or resources
- 2. Setelah itu pilih file dan klik Add

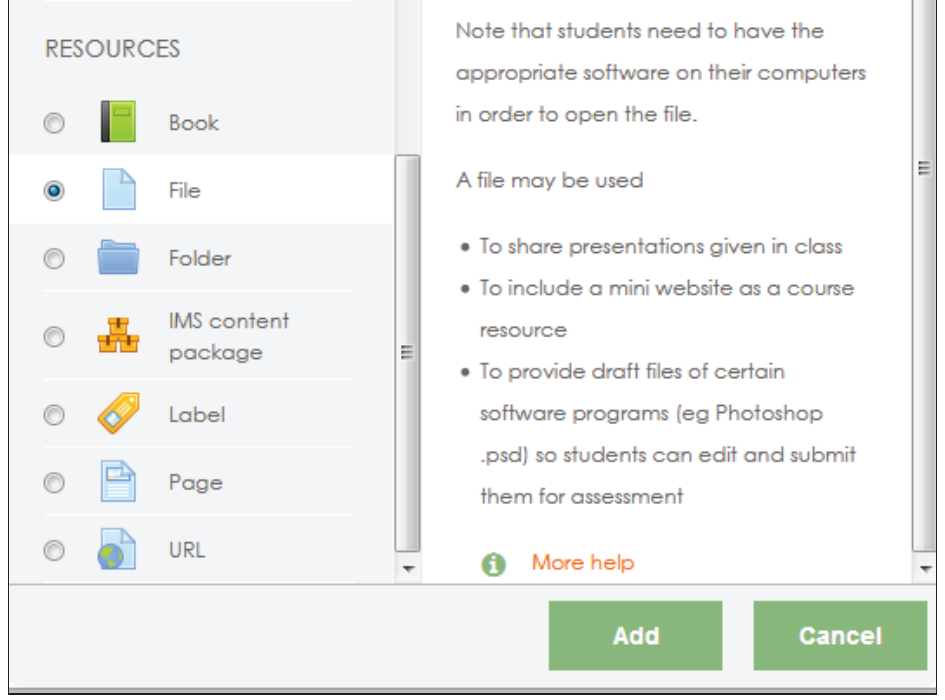

- 3. Setelah itu akan tampil bagian yang harus diisi sebagai berikut:
  - a. Nama : diisi dengan judul file
  - b. Deskripsi file : diisi dengan deskripsi file

- c. Select file: diisi dengan file yang akan diupload
- d. Appearance: automatic
- e. Common module setting: bagian availability diisi dengan show on course
- f. Restriction access: diisi dengan restriksi terhadap file tersebut.

| rading a not                                                                                                    |             | e to konnak dann engantar Aigoninna                                                                                                    |
|----------------------------------------------------------------------------------------------------|-------------|----------------------------------------------------------------------------------------------------|
| ▼ General                                                                                                    |             | ▶ Expand                                                                                                    |
| Name                                                                                                    | 0           |                                                                                                    |
|                                                                                                    |             |                                                                                                    |
| Description                                                                                                    |             |                                                                                                    |
|                                                                                                    |             |                                                                                                    |
|                                                                                                    |             |                                                                                                    |
|                                                                                                    |             |                                                                                                    |
| Soloot filos                                                                                                    |             |                                                                                                    |
| Select files                                                                                                    |             |                                                                                                    |
|                                                                                                    |             | Files                                                                                                    |
|                                                                                                    |             |                                                                                                    |
|                                                                                                    |             | You can drag and drop files here to add them.                                                                                                    |
|                                                                                                    |             |                                                                                                    |
| <ul> <li>Appearance</li> </ul>                                                                                                    |             |                                                                                                    |
| Display                                                                                                    | 0           | Automatic 🗘                                                                                                    |
|                                                                                                    |             | Show size 👩                                                                                                    |
|                                                                                                    |             | Show type o                                                                                                    |
|                                                                                                    |             |                                                                                                    |
|                                                                                                    |             | Show upload/modified date 🍘                                                                                                    |
|                                                                                                    |             | ☑ Display resource description                                                                                                    |
| Show more                                                                                                    |             |                                                                                                    |
| <ul> <li>Common module set</li> </ul>                                                                                                    | ttings      |                                                                                                    |
| Availability                                                                                                    | 0           | Show on course page \$                                                                                                    |
|                                                                                                    |             |                                                                                                    |
| ID number                                                                                                    | Ø           |                                                                                                    |
| ID number                                                                                                    | Ø           |                                                                                                    |
| ID number<br>Restrict access                                                                                                    | Ø           |                                                                                                    |
| Restrict access     Access restrictions                                                                                                    | Ø           | None                                                                                                    |
| ID number<br>Restrict access<br>Access restrictions                                                                                                    | Ø           | None<br>Add restriction                                                                                                    |
| ID number  Restrict access  Access restrictions  Activity completion                                                                                                   | Ø           | None<br>Add restriction                                                                                                    |
| ID number  Restrict access  Access restrictions  Activity completion  Completion tracking                                                                              | Ø           | None Add restriction Students can manually mark the activity as completed \$                                                                                                    |
| ID number ID number Restrict access Access restrictions Access restrictions Activity completion Completion tracking Require view                                       | Ø           | None         Add restriction         Students can manually mark the activity as completed          If Student must view this activity to complete it                                                                |
| ID number ID number Restrict access Access restrictions Access restrictions Activity completion Completion tracking Require view Exerct completed of 5                 | 0           | None         Add restriction         Students can manually mark the activity as completed +         Student must view this activity to complete it                                                                  |
| ID number<br>Restrict access<br>Access restrictions<br>Activity completion<br>Completion tracking<br>Require view<br>Expect completed on                               | 0           | None         Add restriction         Students can manually mark the activity as completed +         Student must view this activity to complete it         27 +       December +       2017 +                       |
| ID number ID number Restrict access Access restrictions Access restrictions Activity completion Completion tracking Require view Expect completed on Tags              | 0<br>0<br>0 | None         Add restriction         Students can manually mark the activity as completed +         Student must view this activity to complete it         27 +       December +       2017 +                       |
| ID number<br>Restrict access<br>Access restrictions<br>Activity completion<br>Completion tracking<br>Require view<br>Expect completed on<br>Tags<br>Competencies       | 0<br>0      | None         Add restriction         Students can manually mark the activity as completed +         Student must view this activity to complete it         27 +       December +       2017 +       Image: Enable   |
| ID number ID number Restrict access Access restrictions Access restrictions Activity completion Completion tracking Require view Expect completed on Tags Competencies | 0<br>0      | None         Add restriction         Students can manually mark the activity as completed +         I Student must view this activity to complete it         27 +       December +       2017 +       Image: Enable |

4. Contoh isian yang dapat dilakukan terhadap file materi adalah:

| Algoritma P<br>Dashboard / My courses / / | <b>EMFOGFAMAN</b><br>Alpro / Kontrak dan Pengantar Algoritma / Kontrak dan Pengantar / Edit settings |
|-------------------------------------------|----------------------------------------------------------------------------------------------------|
| Updating File                             | e in Kontrak dan Pengantar Algoritmae                                                                |
| ▼ General                                 |                                                                                                    |
| Name                                      | - O Kontrak dan Pengantar                                                                            |
| Description                               |                                                                                                    |
|                                           | Materi Kontrak dan Pengantar                                                                         |
|                                           | ©_                                                                                                   |
|                                           | 🗷 Display description on course page 🍘                                                               |
| Select files                              | Maximum size for new files: 8MB                                                                      |
|                                           | □ □ ▲                                                                                                |
|                                           | Alpro-01.pdf                                                                                         |
|                                           |                                                                                                    |
|                                           |                                                                                                    |
| Display                                   | Automatic                                                                                            |
|                                           | Show size 😦                                                                                          |
|                                           | 🗆 Show type 👩                                                                                        |
|                                           |                                                                                                    |
|                                           | ☑ Display resource description                                                                       |
| Show more                                 |                                                                                                    |
| <ul> <li>Common module se</li> </ul>      | ettings                                                                                              |
| Availability                              | Show on course page +                                                                                |
| ID number                                 |                                                                                                    |
| 10 Hornber                                | •                                                                                                    |
| <ul> <li>Restrict access</li> </ul>       |                                                                                                    |
| Access restrictions                       | Student must + match the following                                                                   |
|                                           | Date from                                                                                            |
|                                           |                                                                                                    |
|                                           | Add restriction                                                                                      |
| <ul> <li>Activity completion</li> </ul>   |                                                                                                    |
| Tags                                      |                                                                                                    |
| <ul> <li>Competencies</li> </ul>          |                                                                                                    |
|                                           | Save and extern to source a Course of disation. Course                                               |
|                                           | Save and recurrito course Save and display Cancel                                                    |

Pada contoh di atas, terdapat file pdf yang diupload dan kemudian diisi dengan judul Kontrak dan Pengantar karena materi tersebut adalah materi pertama pertemuan. Setelah itu bagian yang penting diisi adalah bagian restriction karena materi tersebut baru bisa dilihat oleh mahasiswa saat pertemuan pertama tersebut berlangsung, yaitu tanggal 21 Agustus 2017 pukul 00:00 WIB. Tampilan akhir setelah setting dilakukan pada bagian course page adalah:

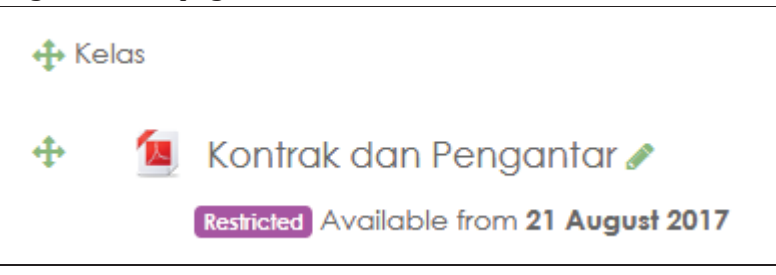

## **E. MEMBUAT KUIS**

Untuk membuat kuis dilakukan dengan cara sebagai berikut:

- 1. Pilih course yang akan diberi kuis, pilih pertemuan atau topik yang tepat. Klik Add activity or resources pada bagian bawah topik
- 2. Pilih bagian Quiz

| Add an activity or | resource                                                                   | × |
|--------------------|----------------------------------------------------------------------------|---|
| ACTIVITIES         | from the question bank. A time limit may                                   | - |
| 💿 ᇦ Assignment     | Each attempt is marked automatically                                       |   |
| 💿 🧓 Chat           | with the exception of essay questions,                                     |   |
| Choice             | and the grade is recorded in the gradebook.                                |   |
| 💿 📄 Database       | The teacher can choose when and if                                         |   |
| 💿 📫 External tool  | hints, feedback and correct answers are                                    |   |
| 🔘 📢 Feedback       | Quizzes may be used                                                        |   |
| 💿 肩 Forum          | As course exams                                                            |   |
| 🔿 📶 Glossary       | As mini tests for reading assignments or                                   | Ξ |
| O The Lesson       | at the end of a topic                                                      |   |
| Quiz               | past exams                                                                 |   |
| © SCORM<br>package | To deliver immediate feedback about<br>performance     Ear self-assessment |   |
| 🔘 📊 Survey         | More help                                                                  |   |

- 3. Kemudian isi bagian:
  - a. Nama kuis, diisi dengan nama kuis
  - b. Deskripsi kuis, disii dengan keterangan kuis, seperti password, waktu pengerjaan dan cara pengerjaan

| Name        | Post Test 1                        |
|-------------|------------------------------------|
| Description |                                    |
|             | Dikerjakan langsung di lab         |
|             | Waktu : 20 menit                   |
|             | Password: prak1                    |
|             |                                    |
|             |                                    |
|             |                                    |
|             |                                    |
|             | Display description on course page |

- c. Timing: kapan waktu open dan close quiz, dalam format tgl/bln/tahun jam/menit
- d. Time limit, disi dengan lama waktu pengerjaan (misal 60 menit)

| ▼ Timing                |   |                                                      |
|-------------------------|---|------------------------------------------------------|
| Open the quiz           | 0 | 24 ◆     August ◆     2017 ◆     08 ◆     00 ◆     ● |
| Close the quiz          |   | 24 ♦ August ♦ 2017 ♦ 10 ♦ 30 ♦ <sup>∰</sup> I Enable |
| Time limit              | 0 | 20 minutes 🗢 🗷 Enable                                |
| When time expires       | 0 | Open attempts are submitted automatically 🗢          |
| Submission grace period | 0 | 0 minutes 🗢 🗆 Enable                                 |

e. Bagian grading: diisi kategori penilaian (jika ada), grade untuk lulus (jika diperlukan), berapa kali boleh mengerjakan kuis, dan cara grading. Cara grading bisa aktif jika atttemps lebih dari 1 kali.

| ▼ Grade          |   |                   |
|------------------|---|-------------------|
| Grade category   | 0 | Praktikum Alpro 🗢 |
| Grade to pass    | 0 | 0.00              |
| Attempts allowed |   | 1 \$              |
| Grading method   | 0 | Highest grade 🗢   |

f. Kemudian isi bagian layout: bagian ini mengatur apakah soal akan muncul 1 per-satu di setiap halaman, atau gabungan beberapa soal dalam satu halaman, dan jenis navigasi soal,

apakah mahasiswa bebas mengerjakan per soal secara random munculnya atau harus urut

| <ul> <li>Layout</li> </ul> |   |                |                        |
|----------------------------|---|----------------|------------------------|
| New page                   | 6 | Every question | \$<br>🗖 Repaginate now |
| Navigation method          | 🕜 | Free 🗢         |                        |

g. Question behaviour. Bagian ini digunakan untuk mengatur apakah soal akan random, dan apakah setiap soal perlu ada feedback bagi mahasiswa atau tidak, dan apakah bisa diulangi menjawab soal.

| <ul> <li>Question behaviour</li> </ul> |   |                      |
|----------------------------------------|---|----------------------|
| Shuffle within questions               | 0 | Yes 🗢                |
| How questions behave                   | 0 | Deferred feedback \$ |
| Allow redo within an attempt           | 0 | No                   |
| Each attempt builds on<br>the last     | 2 | No 🗢                 |
| Show less                              |   |                      |

# h. Review options. Bagian ini mengatur bagaimana feedback bisa diberikan kepada mahasiswa setelah mengerjakan per soal.

| During the attempt                      | Immediately after the attempt | Later, while the quiz is still open<br>The attempt |
|-----------------------------------------|-------------------------------|----------------------------------------------------|
| Whether correct                         | □ Whether correct             | Whether correct                                    |
| Marks 😧                                 | Marks                         | Marks                                              |
| Specific feedback 😧                     | Specific feedback             | Specific feedback                                  |
| 🗌 General feedback 😧                    | General feedback              | General feedback                                   |
| 🗌 Right answer 😧                        | Right answer                  | Right answer                                       |
| Overall feedback 💡                      | Overall feedback              | Overall feedback                                   |
| After the quiz is closed<br>The attempt |                               |                                                    |
| Whether correct                         |                               |                                                    |
| Marks                                   |                               |                                                    |
| Specific feedback                       |                               |                                                    |

i. Appearance. Bagian ini mengatur apakah hasilnya nanti akan ditampilkan gambar / foto dari mahasiswa, presisi nilainya, misal 2 angka di belakang koma.

| <ul> <li>Appearance</li> </ul>               |                              |
|----------------------------------------------|------------------------------|
| Show the user's picture 🛛 🔞                  | Small image 🗢                |
| Decimal places in grades 😧                   | 2 🗢                          |
| Decimal places in <b>1 1 1 1 1 1 1 1 1 1</b> | Same as for overall grades 🗢 |
| Show blocks during quiz 🕴 😮 attempts         | No 🗢                         |

j. Extra restriction. Bagian ini mengatur tentang password yang harus diisikan oleh mahasiswa ketika akan mengerjakan kuis, pengaturan setting IP address, jika misalnya hanya boleh dikerjakan dari suatu jaringan komputer tertentu saja, mengatur delay antara pengerjaan satu ke pengerjaan berikutnya, mengatur keamaman browser, sehingga tidak bisa dihack, dan apakah bisa mengerjakan kuis menggunakan aplikasi pada smart devices atau tidak.

| <ul> <li>Extra restrictions on attempt</li> </ul>                      | ts                                                 |
|------------------------------------------------------------------------|----------------------------------------------------|
| Require password (2)                                                   | ••••• # @                                          |
| Require network address ! 🕢                                            |                                                    |
| Enforced delay between! 🕢<br>1st and 2nd attempts                      | 0 minutes 🗢 🗆 Enable                               |
| Enforced delay between! 🕢<br>later attempts                            | 0 minutes 🗢 🗆 Enable                               |
| Browser security                                                       | Full screen pop-up with some JavaScript security 🗢 |
| Allow quiz to be <b>1</b><br>attempted offline using the<br>mobile app | No 🗢                                               |

k. Feedback. Bagian ini mengatur tentang feedback apa saja yang bisa kita berikan kepada mahasiswa.

| Grade boundary | 100% |
|----------------|------|
| Feedback       |      |
|                | h.   |
| Grade boundary | 75%  |
| Feedback       |      |
|                | Bolk |
| Grade boundary | 50%  |

l. Restrics Access. Bagian ini mengatur kapan kuis bisa dikerjakan / muncul di Moodle.

| <ul> <li>Restrict access</li> </ul> |   |             |      |          |    |                |     |      |          |            |      |   |
|-------------------------------------|---|-------------|------|----------|----|----------------|-----|------|----------|------------|------|---|
| Access restrictions                 | S | tudent      | must | \$       | mo | tch the follow | ing |      |          |            |      |   |
|                                     | ٢ | Date        | from | \$<br>24 | \$ | August         | \$  | 2017 | \$<br>08 | \$<br>: 00 | ) \$ | × |
|                                     | A | dd restrict | tion |          |    |                |     |      |          |            |      |   |

### **E.1. PENGISIAN SOAL PADA KUIS**

Setelah tahap setting suatu kuis, maka berikut adalah contoh tampilan awal kuis dari sisi mahasiswa menggunakan password.

| PR 1 - Pengantar Al                      | pro                                                                                                    |
|------------------------------------------|----------------------------------------------------------------------------------------------------|
| Waktu: 60 menit                          |                                                                                                    |
| Restriction: pengerjaan 1 kali saja      |                                                                                                    |
| Password: alpro1                         |                                                                                                    |
| Tgl: 30 Januari 2018 jam 16.00 s/d 3 Jan | nuari 2018 jam 18.00 WIB                                                                                                    |
| Password                                 |                                                                                                    |
|                                          | To attempt this quiz you need to know the quiz password                                                                                                    |
| Quiz password                            |                                                                                                    |
| Timed quiz                               |                                                                                                    |
|                                          | The quiz has a time limit of 1 hour. Time will count down from the moment you start your attempt and you must submit before it expires. Are you sure that you wish to start now? |
|                                          | Start attempt Cancel                                                                                                    |

Jika mahasiswa mengklik start attempt maka soal akan ditampilkan sesuai dengan isi soal yang sudah kita buat dan pengaturan tampilan soal yang sudah kita atur pada bagian setting sebelumnya.

Untuk membuat soal-soal pada kuis dilakukan sebagai berikut:

- 1. Pilih kuis yang akan dibuat soalnya, dengan cara klik pada judul kuis
- 2. Pilih menu setting pada bagian kanan judul soal

| PR 1 - Penaantar Alpro                                                        | ¢ -             |  |
|-------------------------------------------------------------------------------|-----------------|--|
|                                                                               | Edit settings   |  |
| Waktu: 60 menit                                                               | Group overrides |  |
| Restriction: pengerjaan 1 kali saja                                           | User sugation   |  |
| Password: alpro1                                                              | User overrides  |  |
| Tgl: 30 Januari 2018 jam 16.00 s/d 3 Januari 2018 jam 18.00 WIB               |                 |  |
|                                                                               | • Preview       |  |
| Attempts allowed: 1                                                           | 📐 Results       |  |
| The quiz will not be available until Tuesday, 30 January 2018, 4:00 PM Grades |                 |  |
| This quiz will close at Saturday, 3 February 2018, 6:00 PM                    | Responses       |  |
| To attempt this quit you pood to know the quit paraword                       |                 |  |

## Pilih edit kuis

## 3. Setelah masuk pada bagian Edit Kuis, maka silahkan pilih menu Add

| Editing quiz: PR 1 - Pengantar Alproø                                                       |                       |
|---------------------------------------------------------------------------------------------|-----------------------|
| Questions: 8   Quiz closed (opens 30/01/18, 16:00) Maxim                                    | num grade 12.00 Save  |
| Repaginate Select multiple items                                                            | Total of marks: 12.00 |
| 1                                                                                           | Shuffle 💡             |
| Page 1                                                                                      | Add 🗸                 |
| 🕂 1 🚦 🏟 alpro1-1 Teori Graf dapat digunakan untuk kasus-kasus berikut:                      | + a new question      |
| Page 2                                                                                      | + from question bank  |
| alpro1-2 Tahap terakhir untuk memecahkan masalah pada pemrograman komputer adal.     Page 3 | + a random question   |
| 4 3 E alpro1-4 Bahasa pemrograman yang bersifat interpreted adalah                          | Q 🛍 2.00 🖋            |

## 4. Maka akan muncul pilihan bentuk soal sebagai berikut:

| Cho | Choose a question type to add X                       |                            |    |         |                |              |   |
|-----|-------------------------------------------------------|----------------------------|----|---------|----------------|--------------|---|
| QUE | STIO                                                  | INS                        | ^  | Select  | a question typ | e to see its |   |
| 0   | E                                                     | Multiple choice            |    | descrip | tion.          |              | , |
| 0   | ••                                                    | True/False                 |    |         |                |              |   |
| 0   | 11                                                    | Matching                   |    |         |                |              |   |
| 0   |                                                       | Short answer               |    |         |                |              |   |
| 0   | 12                                                    | Numerical                  |    |         |                |              |   |
| 0   | 80.00<br>0.00<br>0.00<br>0.00<br>0.00<br>0.00<br>0.00 | Essay                      |    |         |                |              |   |
| 0   | 2+2<br>=?                                             | Calculated                 |    |         |                |              |   |
| 0   | 2+2<br>                                               | Calculated<br>multichoice  | r. |         |                |              |   |
| 0   | 2 <b>6</b> 2                                          | Calculated simple          |    |         |                |              |   |
| 0   | ۰Ţ٠                                                   | Drag and drop<br>into text |    |         |                |              |   |
| 0   | ÷                                                     | Drag and drop<br>markers   |    |         |                |              |   |
| ~   |                                                       | Drag and drop              | ~  |         |                |              |   |
|     |                                                       |                            |    |         | Add            | Can          |   |

Penjelasan bentuk soal adalah :

• Multiple Choice: pilihan ganda, hanya satu pilihan benar, atau beberapa pilihan benar. Contoh:

| Lightbot mengajarkan pada kita bahwa alur logika program bisa berjalan secara<br>                                                                        |  |  |  |  |  |
|----------------------------------------------------------------------------------------------------|--|--|--|--|--|
| (pilih semua yang benar)   Select one or more:   a. percabangan (if then)   b. rekursif   c. terbalik   d. berulang (for while)   e. sekuensial (urutan) |  |  |  |  |  |
| Pernyataan yang benar mengenai program aplikasi pada sistem operasi Windows<br>adalah                                                                    |  |  |  |  |  |
| Select one:                                                                                                    |  |  |  |  |  |
| O a. berekstensi .sh                                                                                                    |  |  |  |  |  |
| O b. harus dieksekusi menggunakan virtual machine                                                                                                    |  |  |  |  |  |
| O c. tidak perlu memperhatikan arsitektur komputer (free platform)                                                                                       |  |  |  |  |  |
| O d. dibuat hanya dengan <mark>bahasa C</mark>                                                                                                    |  |  |  |  |  |
| O e. bersifat native (berupa bahasa mesin)                                                                                                    |  |  |  |  |  |

• Short Answer: jawaban teks singkat. Contoh:

| Question 1<br>Not yet | Istilah pseudocode standar untuk mengeluarkan suatu tampilan di layar adalah |
|-----------------------|------------------------------------------------------------------------------|
| Marked out of         | Answer:                                                                      |
| 1.00                  |                                                                              |
|                       |                                                                              |

• Numerical: jawaban angka (eksak). Contoh:

| <b>1</b><br>Marks: 1 00/1 00 | What current flow thr | ough a resistor of 500 ohms w | with an applied voltage of 1 $\lor$ ?       |
|------------------------------|-----------------------|-------------------------------|---------------------------------------------|
| ٣                            | Answer:               | Number                        | Unit<br>C amp X<br>milliamp X<br>microamp V |
|                              |                       |                               |                                             |

1

• True/False: pilihan benar / salah. Contoh:

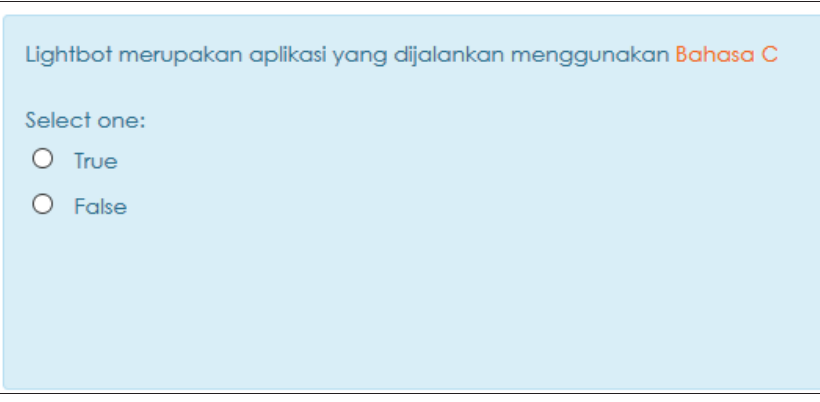

Matching: menjodohkan jawaban yang benar. Contoh:

In the following matching question, please match the correct color the the appropriate fruit.

| Orange     | Orange |     |
|------------|--------|-----|
| Banana     | Yellow | - √ |
| Strawberry | Orange | - X |
|            |        |     |

• Description: sebenarnya bukan soal, namun seperti pengumuman

- Cari / buatlah flowchart untuk suatu masalah yang diselesaikan dengan komputer. Semakin rumit semakin baik.
- 2. Dari flowchart yang sudah anda cari dan anda jelaskan. Buatlah pula pseudocode nya menggunakan bahasa pseudocode standar.
- Kemudian jelaskan cara kerja flowchart dan pseudocode-nya ke dalam laporan / tulisan tersendiri dan dikumpulkan tercetak pada pertemuan ketiga di kelas.

#### Urutan paper:

- 1. Halaman sampul
- 2. Flowchart
- 3. Penjelasan flowchart
- 4. Pseudocode dari flowchart tersebut

• Essay: jawaban berupa essay panjang yang harus dikoreksi manual

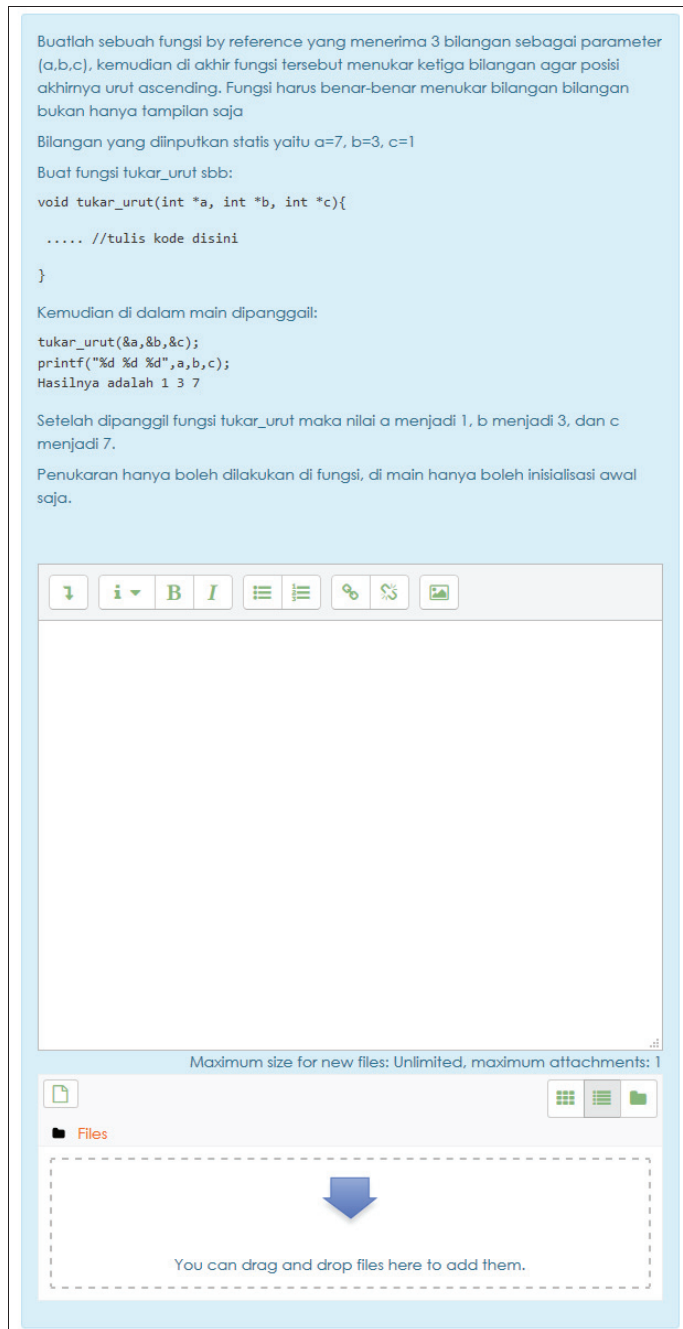

• Embedded Answer: yaitu soal yang harus dijawab dengan menggunakan combo box dan bisa juga gabungan dengan isian teks biasa.

| 1 ▲ Match the following cities with the correct state:<br>Marks:* San Francisco: California ▼<br>* Tucson: ▼ |  |
|----------------------------------------------------------------------------------------------------|--|
| * Los Angeles:                                                                                               |  |
| The capital of France isSubmit                                                                               |  |

Dan berbagai bentuk soal lainnya.

5. Silahkan pilih jenis soal dan kemudian klik Add

### **E.2. JENIS SOAL PILIHAN GANDA**

Berikut adalah contoh pembuatan soal pilihan ganda :

- 1. Klik add a new question, pilih multiple choice
- 2. Bagian yang perlu diisi adalah nama soal, dan pertanyaan

| Adding a Mu                 | Itiple c | hoice question@                        |            |
|-----------------------------|----------|----------------------------------------|------------|
|                             |          |                                        | Expand all |
| <ul> <li>General</li> </ul> |          |                                        |            |
| Category                    |          | Default for Alpro (108)                |            |
| Question name               |          | Contoh Soal Pilihan Ganda              |            |
| Question text               | _0       | I I I II II II II II II II II II II II |            |
|                             |          |                                        | 2.         |

3. Kemudian isikan bagian default mark, ini adalah bagian besarnya poin nilai. Misal poin nilai berjumlah 1, maka diisi 1. Kemudian bagian one or multiple answers? Bisa diisi one answer only atau multiple answer. Kemudian pilih juga bentuk pilihannya, apakah menggunakan abjad, nomor, atau yang lainnya.

| Default mark             | 1                    |
|--------------------------|----------------------|
| General feedback         |                      |
|                          |                      |
|                          |                      |
|                          |                      |
| One or multiple answers? |                      |
|                          | Shuffle the choices? |
| Number the choices?      |                      |
| NOLLIDAL LIA CHOICA?     | a., b., c., 🕈        |

4. Kemudian isikan bagian pilihannya masing-masing. Untuk setiap pilihan yang benar, berikan skor misalnya 100% (jika hanya ada 1 jawaban yang benar).

| Choice 1 | 1     i ▼ B     I     IE     IE |  |
|----------|----------------------------------------------------------------------------------------------------|--|
| Grade    | 100% 🗢                                                                                                    |  |
| Feedback |                                                                                                    |  |
|          |                                                                                                    |  |
|          |                                                                                                    |  |
| Choice 2 |                                                                                                    |  |
|          | Universitas Karepe De We                                                                                                    |  |
|          |                                                                                                    |  |
| Grade    | None 🗢                                                                                                    |  |

5. Jika sudah semua silahkan save, namun jika pilihan ganda masih kurang bisa ditambahkan dengan mengklik tombol blank for 3 more choices.

|                   | Blanks for 3 more choices         |
|-------------------|-----------------------------------|
| Combined feedback |                                   |
| Multiple tries    |                                   |
| ► Tags            |                                   |
|                   | Save changes and continue editing |
|                   | Save changes Cancel               |

## E.3. JENIS SOAL TRUE / FALSE

Berikut adalah contoh pembuatan soal true / false :

- 1. Klik add a new question, pilih true / false
- 2. Bagian yang perlu diisi adalah nama soal, pertanyaan, dan bobot nilai (mark). Default bobot adalah 1

| Question name | 0 | soal22                                                                                                    |
|---------------|---|----------------------------------------------------------------------------------------------------|
| Question text |   | Image: Image: |
| Default mark  |   | 1                                                                                                    |

3. Berikan pilihan jawaban benar : true / false. Secara opsional tuliskan feedback terhadap respon untuk jawaban true / false.

| Correct answer                        | True 🗢                       |
|---------------------------------------|------------------------------|
| Feedback for the response<br>'True'.  |                              |
|                                       |                              |
|                                       |                              |
|                                       |                              |
|                                       |                              |
| Feedback for the response<br>'False'. | <b>i</b> ■ B I ≡ ≡ % % ⊠ ■ @ |
|                                       |                              |
|                                       |                              |
|                                       |                              |

4. Jika memperbolehkan dijawab beberapa kali, maka bisa diisikan juga nilai pinalti jika mahasiswa menjawab salah berkali-kali.

Multiple tries
 Penalty for each incorrect try 
 Jika sudah semua silahkan save.

|              |        | e Preview |
|--------------|--------|-----------|
| Save changes | Cancel |           |
|              |        |           |

## E.4. JENIS SOAL ESSAY

Berikut adalah contoh pembuatan soal pilihan ganda :

1. Klik add a new question, pilih essay. Bagian yang perlu diisi adalah nama soal, dan pertanyaan. Isikan pula default mark (bobot nilai per soal).

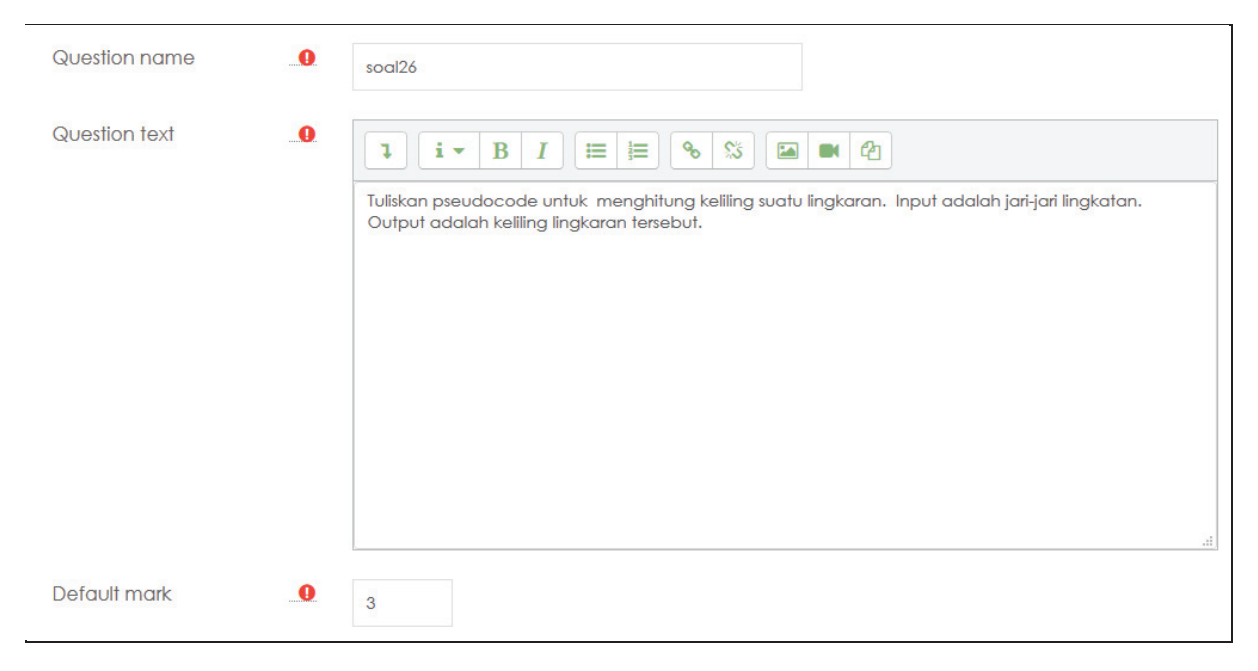

- 2. Kemudian isikan bagian response options. Isikan bagian response format:
  - a. HTML : jika jawaban harus bisa diformat seperti HTML: bold, italics, dsb. Bisa juga diberi gambar, tabel, garis dan lain sebagainya
  - b. HTML dengan file picker: jika jawaban harus diformat HTML namun juga bisa menggunakan upload file
  - c. Plain text : jika jawaban hanya teks biasa
  - d. Plain text dengan monospace: jika jawaban harus diisi dengan teks biasa dan ditulis secara rapi (monospace font). Ini biasanya dipilih untuk jawaban berupa source code program
  - e. No online text: berarti tidak ada jawaban yang bisa diinputkan

3. Perhatikan juga apakah jawaban wajib dimasukkan ke dalam bagian response atau tidak. Kemudian set juga ukuran text box (jika ada), berapa baris yang ditampilkan. Kemudian apakah memperbolehkan adanya attachment atau tidak. Attachment adalah file yang diupload ke sistem. Jika boleh menggunakan attachment, juga harus dipilih apakah attachment adalah bersifat wajib atau tidak.

| HTML editor \$                       |
|--------------------------------------|
| Require the student to enter text \$ |
| 40 lines 🗢                           |
| No ¢                                 |
| Attachments are optional \$          |
|                                      |

4. Karena essay tidak bisa dikoreksi oleh Moodle secara otomatis, maka terdapat isian information for grader, yaitu kita bisa mengisikan misalnya kunci jawaban / informasi kepada pengkoreksi jawaban, misalnya kepada asisten atau dosen lain. Bagian ini tidak harus diisi.

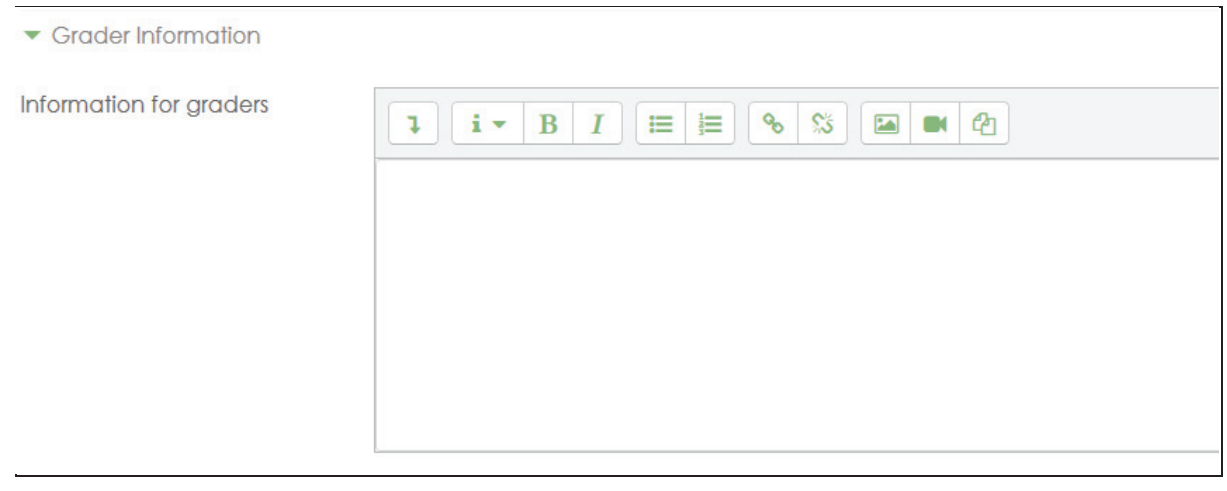

5. Bagian terakhir adalah tombol save.

| Save changes and continue editing (• Preview |        |  |  |  |
|----------------------------------------------|--------|--|--|--|
| Save changes                                 | Cancel |  |  |  |

### **E.5. JENIS SOAL SHORT TEXT**

Berikut adalah contoh pembuatan soal pilihan ganda :

1. Klik add a new question, pilih short text. Bagian yang perlu diisi adalah nama soal, dan pertanyaan. Isikan pula default mark (bobot nilai per soal).

| Question name | 0  | post21                                                                                                    |
|---------------|----|----------------------------------------------------------------------------------------------------|
| Question text | _0 | I       I       I |
| Default mark  | 0  | 1                                                                                                    |

- 2. Isikan bagian jawaban. Jawaban bisa ditulis 1 atau 2 atau beberapa buah. Perhatikan juga apakah case (huruf besar dan kecil) penting atau tidak. Berikan juga skor nilai per jawaban. Kita bisa memberikan beberapa jawaban misalnya:
  - Jawaban benar : debugging maka ditulis grade 100%
  - Jawaban agak benar : debug maka ditulis grade 75%
  - Jawaban kurang benar : penelusuran ditulis grade 50%
  - Selain itu salah

| Correct answers             | You must provide at least one possible answ wildcard to match any characters. The first r feedback. | er. Answers left blank will not be used. ** can be used as a<br>natching answer will be used to determine the score and |
|-----------------------------|----------------------------------------------------------------------------------------------------|----------------------------------------------------------------------------------------------------|
| <ul> <li>Answers</li> </ul> |                                                                                                    |                                                                                                    |
| Answer 1                    | Answer 1 debugging                                                                                  | Grade 100% ¢                                                                                                    |
| Feedback                    |                                                                                                    | s %                                                                                                    |
|                             |                                                                                                    |                                                                                                    |
| Answer 2                    | Answer 2 debug                                                                                      | Grade 100%                                                                                                    |

| Penalty for each incorrect @<br>try | 33.33333% 🗢           |
|-------------------------------------|-----------------------|
| Hint 1                              | 1 i • B I = = % % = A |
|                                     | ingat kata serangga!  |
|                                     | 2.                    |
| Hint 2                              |                       |
|                                     | .#.                   |
|                                     | Add another hint      |

3. Kita juga bisa mengisikan pinalti untuk jawaban yang salah.

4. Jika sudah semua, maka klik save di akhir.

| Save changes an | Save changes and continue editing OR Preview |  |  |
|-----------------|----------------------------------------------|--|--|
| Save changes    | Cancel                                       |  |  |

### **E.6. JENIS SOAL NUMERIC**

Berikut adalah contoh pembuatan soal pilihan ganda :

1. Klik add a new question, pilih numeric. Bagian yang perlu diisi adalah nama soal, dan pertanyaan. Isikan pula default mark (bobot nilai per soal).

| Question name |   | soal42                                                                                                    |
|---------------|---|----------------------------------------------------------------------------------------------------|
| Question text |   | <b>↓ i • B</b> I ≡ ≡ % % ⊠ ■ @                                                                                                    |
|               |   | <pre>Berkut adalah suatu program : #include <stdio.h> #include <conio.h> int main() {     int x = 2;     int h = ++x + x++;     printf("%d",h);     return 0; } Hasil h adalah</conio.h></stdio.h></pre> |
| Default mark  | 0 | 1                                                                                                    |

- Isikan bagian jawaban. Jawaban harus berupa angka dan bisa ditulis 1 atau 2 atau beberapa buah. Perhatikan juga apakah case (huruf besar dan kecil) penting atau tidak. Berikan juga skor nilai per jawaban. Kita bisa memberikan beberapa jawaban misalnya:
  - Jawaban benar : 7, maka ditulis grade 100%
  - Jawaban benar lainnya : 7.0, maka ditulis grade 100%
  - Error juga perlu dituliskan. Jika misal kita mengharapkan jawaban benar 7, kemudian kita masih mentolerir nilai 6.5 atau 7.5 maka isikan error 0.5. Jika harus eksak 7 maka tuliskan 7 dan error 0.

| <ul> <li>Answers</li> </ul> |                                     |
|-----------------------------|-------------------------------------|
| Answer 1                    | Answer 1 7 Error 0 Grade 100% +     |
| Feedback                    | 1 i - B I ≡ ⊨ % % ⊠ ■ @<br>Correct! |
|                             | Blanks for 3 more answers           |

3. Isikan juga unit handling. Unit handling bisa diberikan jika jawaban angka harus menyertakan unit satuannya. Misal jawaban adalah 7 namun mahasiswa harus memilih satuannya, misal 7 cm. Maka kita bisa mengisi isian unit handling pada pilihan jawaban.

| <ul> <li>Unit handling</li> </ul> |   |                                                              |  |  |
|-----------------------------------|---|--------------------------------------------------------------|--|--|
| Unit handling                     |   | The unit must be given, and will be graded.                  |  |  |
| Unit penalty                      | 0 | Unit penalty 0.1 as a fraction (0-1) of the response grade 🗢 |  |  |
| Units are input using             |   | a multiple choice selection $\diamondsuit$                   |  |  |
| Units go                          |   | on the right, for example 1.00cm or 1.00km \$                |  |  |
| <ul> <li>Units</li> </ul>         |   |                                                              |  |  |
| Unit 1                            | 0 | Unit km Multiplier 1                                         |  |  |
| Unit 2                            |   | Unit cm Multiplier                                           |  |  |

### 4. Terakhir adalah klik tombol save

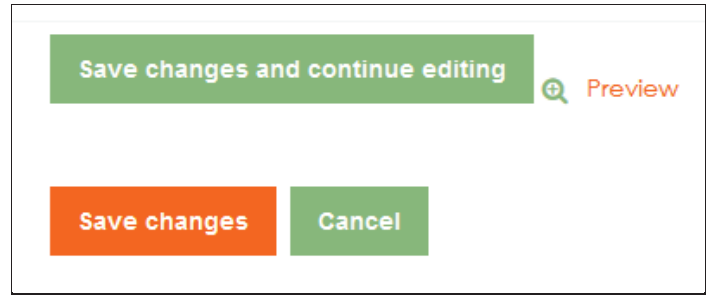

### F. IMPORT SOAL DARI BANK SOAL

Moodle juga mendukung fasilitas untuk import bank soal dari platform yang lain, misalnya Aiken, BlackBoard, Examview, XML, dan WebCT. Bank soal ini biasanya ditemukan pada instruction materials buku teks yang diberikan kepada dosen apabila menggunakan buku teks untuk perkuliahan dalam jumlah tertentu.

Berikut contoh import bank soal pada Moodle:

- 1. Masuk pada kelas yang akan diisi dengan bank soal
- 2. Klik pada Bagian Settings dan pilih More

| manpro                                              | DUTA WACANA                                          |                                                            |
|-----------------------------------------------------|------------------------------------------------------|------------------------------------------------------------|
| Participants                                        | Manajemen Proyek TI                                  | 0 -                                                        |
| Grades                                              | Dashboard / Courses / Sarjana / Informatika / manpro | <ul> <li>Edit settings</li> <li>Turn editing on</li> </ul> |
| General Week 1: Introduction to Project Management  | announcements                                        | <ul> <li>▼ Filters</li> <li></li></ul>                     |
| Management and<br>Information Technology<br>Context | Week 1: Introduction to Project Management           | Restore     Import     Share                               |
| Week 3: Project<br>Integration Management           | Restricted Available from 29 January 2018            | ← Reset                                                    |
| Week 4: Project Scope<br>Management                 | Progress Report                                      | More                                                       |

3. Anda bisa terlebih dahulu membuat kategori bank soal, misalnya per modul dengan menggunakan menu Categories. Hal ini bisa membantu Anda dalam mendistribusikan soal sesuai dengan materi yang berkaitan.

## Manajemen Proyek TI

Deekheerd

4. Pilih bagian Questions Bank > Import

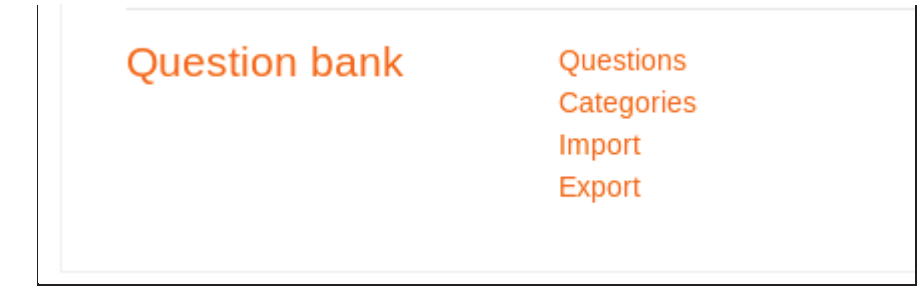

5. Pada bagian General, Anda bisa memilih pada kategori apa daftar pertanyaan ini akan dikelompokkan

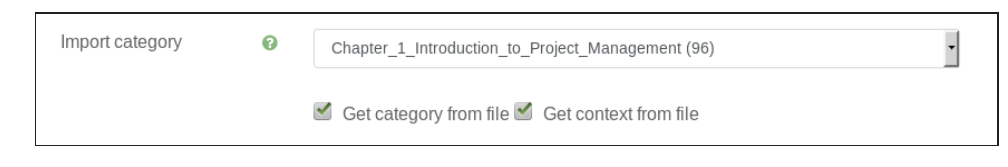

- 6. Pilih format file yang akan digunakan dan pilih file yang akan diupload.
- 7. Setelah terupload, maka daftar pertanyaan tadi akan tersimpan sesuai dengan kategori yang Anda pilih.

Berikut cara untuk mengambil soal bank soal pada kuis

- 1. Buat menu kuis baru dan pilih Save and Back to Course pada langkah terakhir
- 2. Pilih Edit Kuis lalu pilih Add > From Questions Bank

| Manajemen Proyek TI                                               |                                                                 |
|-------------------------------------------------------------------|-----------------------------------------------------------------|
| Dashboard / Courses / Sarjana / Informatika / manpro / Week 1     | 13 + 14: Presentasi Proyek + Review / Quiz terakhir / Edit quiz |
| Editing quiz: Quiz terakhiro                                      |                                                                 |
| Questions: 0   This quiz is open Repaginate Select multiple items | Maximum grade 10.00 Save<br>Total of marks: 0.0                 |
| 8                                                                 | Shuffle @<br>Add <del>-</del>                                   |
|                                                                   | + a new question                                                |
|                                                                   |                                                                 |
|                                                                   | + from question bank                                            |

3. Pilih bank soal dari daftar pilihan kategori yang sudah dibuat sebelumnya

| Project N<br>Week 2:            | Add from the                                | e question bank at the end                                                                                                    | × | m  |
|---------------------------------|---------------------------------------------|----------------------------------------------------------------------------------------------------|---|----|
| Manager<br>Informati<br>Context | Select a category:<br>The default categ     | Default for manpro                                                                                                    |   | hu |
| Week 3:<br>Integratic           | Search options  Also show que Also show old | Chapter_1_Introduction_to_Project_Management (96)<br>Chapter_10_Project_Communications_Management (74)                                |   |    |
| Week 4:<br>Managem              | ient                                        | Chapter_11_Project_Risk_Management (79) Chapter_12_Project_Procurement_Management (83) Chapter_13_Droject_Clubeleliae_Management (60) |   |    |
| Week 5: F<br>Managem            | Project Time<br>nent                        | Chapter_1_Te_Project_Management_and_Information_Technology_Context (89)                                                               |   |    |
| Week 6: F<br>Managem            | Project Cost<br>nent                        | Chapter_4_Project_Integration_Management (83)<br>Chapter_5_Project_Scope_Management (77)                                              |   |    |
| Week 7: F<br>Managem            | Project Quality<br>nent                     | Chapter_6_Project_Time_Management (102)<br>Chapter_7_Project_Cost_Management (102)                                                    |   |    |
| Week 8: F<br>Resource           | Project Human<br>Management                 | Chapter_8_Project_Quality_Management (76)<br>Chapter_9_Project_Human_Resource_Management (89)                                         |   |    |

4. Tandai semua pertanyaan yang hendak diimport

| Add from the question bank at the end                                                                                                    |
|----------------------------------------------------------------------------------------------------|
| Select a category: Chapter_13_Project_Stakeholder_Management (50)                                                                             |
| Search options 👻                                                                                                    |
| Also show questions from subcategories                                                                                                    |
| Also show old questions                                                                                                    |
| T ^ Question                                                                                                    |
| + 🗹 📋 Identify and describe the four processes involved in project stakeholder Identify and describe the four processes involved in proje 🧕   |
| + 🗹 📋 What is a stakeholder register and what information must be included in it? What is a stakeholder register and what information mus Q   |
| + 🗹 📔 What must be the contents of the stakeholder management plan? What must be the contents of the stakeholder management plan? 🧿           |
| + 🗹 🗄 🔜 involves determining everyone involved in the project or affected by 🔜 involves determining everyone involved in the p 🔍              |
| 🕂 🗹 🚼 involves monitoring stakeholder relationships and adjusting plans and involves monitoring stakeholder relationship: @                   |
| + 🗹 🔚 is the new knowledge area identified by the Project Management Institute is the new knowledge area identified by the 🔍                  |
| 🕂 🗹 📴 🗛 (n) is a tool used to document, monitor, and track problems that need A(n) is a tool used to document, monitor, and 🤤                 |
| + 🗹 🔚 - After identifying and analyzing stakeholders, the project manager and team After identifying and analyzing stakeholders, the proje 🔍  |
| ∔ 🗹 🚼 Doctors who have been co-opted to actively participate in a project related Doctors who have been co-opted to actively participate 🔍    |
| + 🗹 📴 One of the main outputs of the process are the issue logs. One of the main outputs of the process are the issue logs. 🔍                 |
| 🕂 🖾 🗄 Scope, time and cost goals in order of importance can be ranked on a(n) Scope, time and cost goals in order of importance c 🍳           |
| + 🗹 🔚 The main output of the process is the stakeholder register. The main output of the process is the stakeholder register. 🛛 @             |
| 🕂 🗹 🗄 The project team must take corrective action if stakeholders with are The project team must take corrective action if stakeholders with |
| + 🗹 🗄 The project team must take corrective action if stakeholders with are The project team must take corrective action if stakeh 🔍          |
| 🕂 🗹 🗄 The project team must take corrective action if stakeholders with high The project team must take corrective action if stakeholders 🍳   |
| 🕂 🗹 🚼 The stakeholder register is the output of the process of project The stakeholder register is the output of the process 🍳                |
| 🕂 🗹 🚼 Which of the following is true about identifying stakeholder? Which of the following is true about identifying stakeholder? 🛛 🔍         |
| + 🗹 💳 🔜 💶 are individuals, groups, or organizations who may affect, be affected are individuals, groups, or organizations who rr 🍳            |
| + 🗹 💳 🔜 👝 can be classified as internal to the organization or external. 🔤 can be classified as internal to the organization or external. 🍳   |
| + 🗹 💳 🔜 can be perceived as enemies or allies by stakeholders depending on the can be perceived as enemies or allies by sl 🍳                  |
| + 🗹 🕳 🗛 simple way to document basic information on project stakeholders is by A simple way to document basic information on project 🍳        |
| + 🗹 🗖 A(n) is a technique for analyzing information to determine which A(n) is a technique for analyzing information to dete 🍳                |
| + 🗹 🗁 A(n) is a tool that helps clarify expectations and lists project A(n) is a tool that helps clarify expectations and lists pro @         |

- 5. Pilih Add selected questions to the kuis pada bagian bawah dari halaman setelah semua pertanyaan ter-import dengan sempurna.
- 6. Lakukan pengaturan untuk penilaian

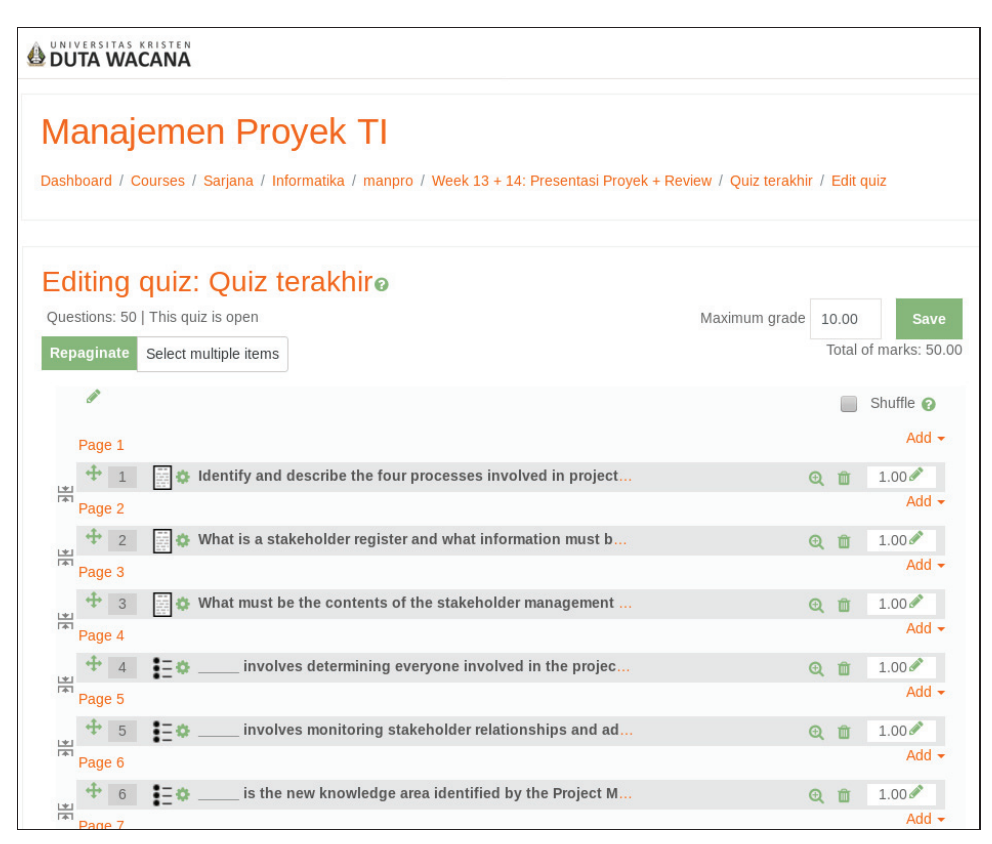

## G. MANAJEMEN AKUN MAHASISWA PADA MOODLE

Manajemen mahasiswa merupakan cara pengelolaan untuk:

- 1. Pendaftaran akun mahasiswa di Moodle berbasis pendaftaran mandiri
- 2. Modifikasi akun mahasiswa
- 3. Pendaftaran akun mahasiswa untuk suatu mata kuliah secara mandiri (enrolment)
- 4. Pendaftaran akun mahasiswa untuk suatu mata kuliah secara manual

Mari kita bahas satu persatu.

1. Pendaftaran akun mahasiswa di Moodle berbasis pendaftaran mandiri

Pendaftaran akun dilakukan sendiri oleh mahasiswa berbasis email @ukdw Mahasiswa mendaftar biasa seperti pada bagian A yang sudah dijelaskan sebelumnya. Setelah mahasiswa berhasil mendaftar maka mahasiswa hanya tinggal login ke sistem Moodle yang tersedia seperti biasa

### 2. Modifikasi akun mahasiswa

Modifikasi akun mahasiswa hanya bisa dilakukan oleh mahasiswa ybs dan admin sistem Moodle. Jika seorang mahasiswa merasa akunnya bermasalah bisa menyampaikannya kepada dosen ybs dan kemudian dosen tersebut menyampaikan kepada admin Moodle. Modifikasi akun mahasiswa dapat dilakukan pada bagian menu edit profile. Dari menu tersebut mahasiswa bisa mengubah nama, password dan hal-hal lainnya. Modifikasi nama perlu dilakukan untuk memastikan bahwa mahasiswa tersebut memiliki nim. Berdasarkan pengalaman penulis, mahasiswa biasanya diminta untuk mengubah first name mereka menggunakan NIM, dan last name mereka menggunakan NAMA LENGKAP.

- 3. Pendaftaran akun mahasiswa kepada mata kuliah secara mandiri (enrollment) Setelah membuat course, mahasiswa bisa mendaftar ke course tersebut melalui 2 cara:
  - Cara mandiri melalui self enrolment
  - Cara manual melalui pendaftaran yang dilakukan oleh dosen ybs

Cara pengaturan metode enrollment adalah:

- 1. Pilih course yang akan disetting enrolmentnya.
- 2. Pada bagian setting course, pilih more... dan pilih users

| Algoritma Pemrograman B                           | Ø -                      |  |
|---------------------------------------------------|--------------------------|--|
| Dashboard / My courses / AlproB                   | Edit settings            |  |
|                                                   | 🥒 Turn editing on        |  |
|                                                   | Course completion        |  |
| _                                                 | 🛔 Unenrol me from AlproB |  |
| Pengumuman                                        | Tilters                  |  |
|                                                   | Gradebook setup          |  |
| Kontrak dan Pengantar Algoritma                   | 🚡 Backup                 |  |
| Kelas                                             | 1 Restore                |  |
| 🔟 Kontrak dan Pengantar                           | 1 Import                 |  |
| Restituted Available from 29 January 2018         | r Share                  |  |
| 📝 PR 1 - Pengantar Alpro                          | 🗲 Reset                  |  |
| Resticted Available from 29 January 2018, 4:00 PM | 💼 Recycle bin            |  |
| Waktu: 60 menit                                   | More                     |  |
| Restriction: pengerjaan 1 kali saja               |                          |  |

Pilih tab users

| Course administration | nistra<br>Users | tion                                            |
|-----------------------|-----------------|-------------------------------------------------|
|                       |                 |                                                 |
| Users                 |                 | Enrolled users<br>Groups                        |
|                       |                 | Other users                                     |
|                       |                 |                                                 |
| Enrolment met         | hods            | Self enrolment (Mahasiswa)<br>Manual enrolments |
| Permissions           |                 | Check permissions                               |

3. Pada bagian users, pilih enrolment methods

| Enrolment methods          |       |            |         |  |
|----------------------------|-------|------------|---------|--|
| Name                       | Users | Up/Down    | Edit    |  |
| Self enrolment (Mahasiswa) | 28    | ¥          | û 👁 🗘   |  |
| Manual enrolments          | 5     | <b>* •</b> | û 👁 🏰 û |  |
| Guest access               | 0     | <b>^</b>   | û 🛷 🌣   |  |
| Add method Choose \$       |       |            |         |  |

- 4. Setelah itu pastikan ada self enrolment, kemudian pastikan juga tanda simbol mata pada bagian edit tidak dicoret. Untuk membuat tidak dicoret, klik pada simbol mata tersebut. Pastikan pula self enrolment diletakkan pada urutan paling atas dengan mengklik tanda panah pada bagian up/down.
- 5. Setting yang harus dilakukan pada self enrolment dapat diatur dengan klik pada bagian tanpa setting di menu edit sebagai berikut:
  - a. Pertama bagian existing dan new enrolment. Jika diperbolehkan mahasiswa lama mengambil lagi maka existing harus yes, dan agar mahasiswa baru bisa ambil maka pastikan new enrolment juga yes.

| Self enrolment            |   |            |
|---------------------------|---|------------|
| Custom instance name      |   |            |
| Allow existing enrolments | 0 | Yes 🗢      |
| Allow new enrolments      | 0 | Yes 🗢      |
| Enrolment key             | 0 | •••••• 🖉 🕥 |

b. Kemudian bagian berikutnya adalah enrolment key. Enrolment key digunakan sebagai password agar mahasiswa yang mau mengambil mata kuliah kita memasukkan password tertentu terlebih dahulu. Bagian lain adalah pengaturan apakah menggunakan grouping (kelompok) atau tidak. Jika iya maka gunakan yes. Bagian berikutnya adalah default assigned role. Bagian ini digunakan untuk pemberian akses default ketika seseorang registrasi secara online menggunakan email.

| Enrolment key            | 0   | •••••• J (18)       |
|--------------------------|-----|---------------------|
| Use group enrolment keys | s 😮 | No 🗢                |
| Default assigned role    |     | Mahasiswa (Student) |
| Enrolment duration       | 0   | 0 days 🗢 🗈 Enable   |

c. Beberapa bagian yang harus diisi berikutnya adalah start date dan end date untuk masa perkuliahan.

| Notify before enrolment expires | 0 | Enroller and enrolled user 🗢                                                                                                    |
|---------------------------------|---|----------------------------------------------------------------------------------------------------|
| Notification threshold          | 0 | 1 days 🗢                                                                                                    |
| Start date                      | Ø | 29 ◆     January ◆     2018 ◆     14 ◆     30 ◆ <sup>i</sup> <sup>iii</sup> <sup>iiii</sup> <sup>iiiii</sup> <sup>iiiiii</sup> <sup>iiiiiiiiii</sup> |
| End date                        | 0 | 2 		 June 		 		 		 2018                                                                                                    |

d. Terakhir, pengaturan bagian unenrol inactive after yang digunakan untuk membuang status registrasi mahasiswa jika tidak aktif dalam jangka waktu tertentu. Bagian berikutnya adalah max enrolled user, yaitu untuk membatasi jumlah mahasiswa yang boleh registrasi di kelas tertentu, dan welcome message ketika seseorang berhasil teregistrasi di suatu kelas.

| Unenrol inactive after         | 0 | 30 days 🗢                                                                      |
|--------------------------------|---|--------------------------------------------------------------------------------|
| Max enrolled users             | 0 | 35                                                                             |
| Send course welcome<br>message | 0 | From the course contact $\blacklozenge$                                        |
| Custom welcome<br>message      | 0 | Selamat, anda telah terdaftar dalam mata kuliah Algoritma dan<br>Pemrograman B |

e. Akhirnya save pengaturan tersebut

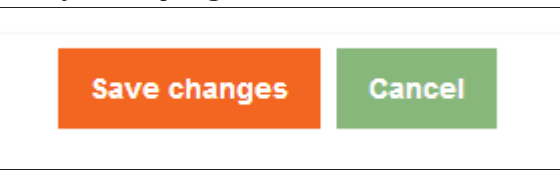

f. Bagian kedua untuk pengaturan enrolment adalah manual enrolment. Bagian pentingnya adalah default role seperti pada penjelasan sebelumnya.

| Manual enrolments               | ents |                   |          |
|---------------------------------|------|-------------------|----------|
| Enable manual<br>enrolments     | 0    | Yes 🗢             |          |
| Default role                    |      | Mahasiswa (Studen | †) 🕈     |
| Default enrolment<br>duration   | 0    | 0 days            | ♦ Enable |
| Notify before enrolment expires | 0    | No                | \$       |
| Notification threshold          | 0    | 1 days            | \$       |
|                                 | 1    | Save changes      | Cancel   |

- 6. Untuk menambahkan user secara manual adalah:
  - a. Masuklah pada menu users > klik manual enrolments, kemudian akan muncul daftar enrolled users dan not enrolled users. Cara untuk menambahkan user secara manual adalah dengan mencari daftar pengguna di sisi non enrolled users dan setelah ketemu di klik add ke sisi kiri. Perhatikan juga assign role, enrollment duration, dan starting from.

| Manual enrolments                                                                                                    |   |                            |                                                  |
|----------------------------------------------------------------------------------------------------|---|----------------------------|--------------------------------------------------|
| Enrolled users                                                                                                    |   |                            | Not enrolled users                               |
| Enrolled users (5)<br>Dosen Maria Nia Anggia Rini (nla@ti.ukdw.ac.id)<br>thomas budiman (thomas.widiarya@ti.ukdw.ac.id)<br>Cindy Clara (cindy.clara@ti.ukdw.ac.id)<br>Dosen Antonius Rachmat C. (anton@staff.ukdw.ac.id)<br>71170176 Yohanes Samuel Ero Martono (yohanes.samuel@ti.ukdw.ac.id) | * |                            | Too many users (220) 1*<br>Please use the search |
|                                                                                                    |   | <b>⊲</b> Add               |                                                  |
|                                                                                                    |   | Assign role<br>Mahasiswa 🗘 |                                                  |
|                                                                                                    |   | Enrolment duration         |                                                  |
|                                                                                                    |   | Starting from              |                                                  |
| Search Clear                                                                                                    | ~ | Now (31/01/18, 18:31) 🗢    | Search                                           |
| Search options 🕨                                                                                                    |   | Remove ►                   | Clear                                            |

## H. BACKUP, RESTORE, IMPORT, DAN EXPORT PADA MOODLE

Cara backup adalah sebagai berikut:

1. Pilih mata kuliah yang diinginkan, klik settings, kemudian pilih menu Backup.

| Backup course: AlproD                                                                                                    |  |  |  |  |
|----------------------------------------------------------------------------------------------------|--|--|--|--|
| Dashboard / My courses / AlproD / Backup                                                                                                    |  |  |  |  |
|                                                                                                    |  |  |  |  |
| <ol> <li>Initial settings ► 2. Schema settings ► 3. Confirmation and review ► 4. Perform backup ► 5. Complete<br/>Backup settings</li> </ol> |  |  |  |  |
| IMS Common Cartridge 1.1                                                                                                    |  |  |  |  |
| ✓ Include enrolled users                                                                                                    |  |  |  |  |
| Anonymize user information                                                                                                    |  |  |  |  |
| ☑ Include user role assignments                                                                                                    |  |  |  |  |

Pilih saja bagian mana saja yang akan dibackup:

|                              | Include activities and resources |          |
|------------------------------|----------------------------------|----------|
|                              | 🗷 Include blocks                 |          |
|                              | Include filters                  |          |
|                              | Include comments                 |          |
|                              | ✓ Include badges                 |          |
|                              | 🗷 Include calendar events        |          |
|                              | Include user completion details  |          |
| Include course logs          |                                  | <br>     |
| Include grade history        |                                  |          |
| ☑ Include question bank      |                                  |          |
| Include groups and groupings |                                  |          |
| Include competencies         |                                  |          |
| I                            | Jump to final step Cancel        | <br>Next |

Setelah itu klik next dan akan muncul detail langkah-langkah yang harus dilakukan selanjutnya, seperti initial settings, schema settings, confirmation and review, perform backup, dan complete.

| <u>1. Initial settings</u> ► 2. Schema settings ► 3. Confirmation and Include: | d review ▶ 4. Perform backup ▶ 5. Complete |
|--------------------------------------------------------------------------------|--------------------------------------------|
| Select<br>All / None (Show type options)                                       | Select<br>All / None                       |
| 🗹 General                                                                      | 🗹 User data                                |
| 🗹 Pengumuman 🦷                                                                 | <b>V</b> -                                 |
| 🗷 Kontrak dan Pengantar Algoritma                                              | 🗹 User data                                |
| 🗷 Kelas 🛷                                                                      | <b>V</b> -                                 |

Setelah kita kita lihat kembali semua setting yang telah kita pilih dalam mode confirmation and review.

| 1. Initial settings ► 2. Schema settings ► 3. Confirmation and review ► 4. Perform backup ► 5. Complete |                                                  |  |  |  |
|----------------------------------------------------------------------------------------------------|--------------------------------------------------|--|--|--|
| Filename                                                                                                |                                                  |  |  |  |
| Filename                                                                                                | backup-moodle2-course-13-alprod-20180131-1836.rr |  |  |  |
| Backup settings                                                                                         |                                                  |  |  |  |
| IMS Common Cartridge 1.1                                                                                | ×                                                |  |  |  |
| Include enrolled users                                                                                  | ×                                                |  |  |  |
| Anonymize user information                                                                              | ×                                                |  |  |  |
| Include user role assignments                                                                           | ×                                                |  |  |  |
| Include activities and resources                                                                        | ×                                                |  |  |  |
| Include blocks                                                                                          | ×                                                |  |  |  |

Langkah terakhir adalah klik perform backup

| Previous | Cancel | Perform backup |
|----------|--------|----------------|
|          |        |                |

Setelah backup jadi maka bisa didownload ke komputer lokal.

### **H.1. IMPORT COURSE**

Import hampir mirip dengan backup, namun didahului oleh pemilihan darimana data akan diimport. Sehingga pada tampilan pertama import, kita harus mencari course mana yang akan diimport.

| Find a course to import data from: |                                                                   |                            |                                                           |  |  |  |
|------------------------------------|-------------------------------------------------------------------|----------------------------|-----------------------------------------------------------|--|--|--|
| Select a course                    | ect a course More than 10 courses found, showing first 10 results |                            |                                                           |  |  |  |
|                                    |                                                                   | Course short name          | Course full name                                          |  |  |  |
|                                    | O                                                                 | E-Learning UKDW            | Media Pembelajaran Online Universitas Kristen Duta Wacana |  |  |  |
|                                    | 0                                                                 | P.ALPRO(A)                 | Praktikum Algoritma dan Pemrograman (A)                   |  |  |  |
|                                    | 0                                                                 | alpro-grup-c               | Algoritma dan Pemrograman (Grup C)                        |  |  |  |
|                                    | O                                                                 | ALPRO(A)                   | Algoritma dan Pemrograman (A)                             |  |  |  |
|                                    | O                                                                 | AlproD                     | Algoritma Pemrograman D                                   |  |  |  |
|                                    | 0                                                                 | PrJarKom                   | Praktikum Jaringan Komputer (B)                           |  |  |  |
|                                    | O                                                                 | PrRS                       | Praktikum Routing and Switching                           |  |  |  |
|                                    | 0                                                                 | kakom                      | Keamanan Komputer                                         |  |  |  |
|                                    | 0                                                                 | statistika-ti              | Statistika                                                |  |  |  |
|                                    | 0                                                                 | AlproB                     | Algoritma Pemrograman B                                   |  |  |  |
|                                    |                                                                   | e are too many results, en | ter a more specific search.                               |  |  |  |
|                                    |                                                                   |                            |                                                           |  |  |  |
|                                    | Sea                                                               | irch                       |                                                           |  |  |  |
|                                    |                                                                   | ntinue                     |                                                           |  |  |  |

Setelah itu langkah selanjutnya persis sama dengan backup

| 1. Course selection ► 2. Initial settings ► 3. Schema settings ► 4. Confirmation and review ► 5. Perform import ► 6. Complete |
|----------------------------------------------------------------------------------------------------|
| Backup settings                                                                                                    |
| ☑ Include activities and resources                                                                                            |
| ☑ Include blocks                                                                                                    |
| ☑ Include filters                                                                                                    |
| ✓ Include calendar events                                                                                                    |
| ☑ Include question bank                                                                                                    |
| ✓ Include groups and groupings                                                                                                |
| Include competencies                                                                                                    |
| Jump to final step Cancel Next                                                                                                |

Dan terakhir kita akan mengimport data hasil backup tersebut ke suatu course tertentu yang kita miliki.

### H.2. RESTORE COURSE

Restore merupakan kebalikan dari backup. Restore berarti mengembalikan file yang sudah kita backup sebelumnya ke suatu course kita. Biasanya restore kita lakukan ketika kita sudah mensetting satu kelas tertentu kemudian kita akan menggunakan berbagai setting yang sudah kita buat di course backup sebelumnya untuk course kelas yang baru. Misalnya kita backup kelas Alpro A dan kemudian kita restore untuk kelas Alpro B, sehingga kita hanya tinggal mengubah sedikit saja pengaturan kelas B dan tidak mulai lagi dari nol. Cara setting restore sama saja, klik course yang akan direstore. Kemudian klik settings dan pilih restore. Syarat bisa restore adalah kita sudah membuat course terlebih dahulu.

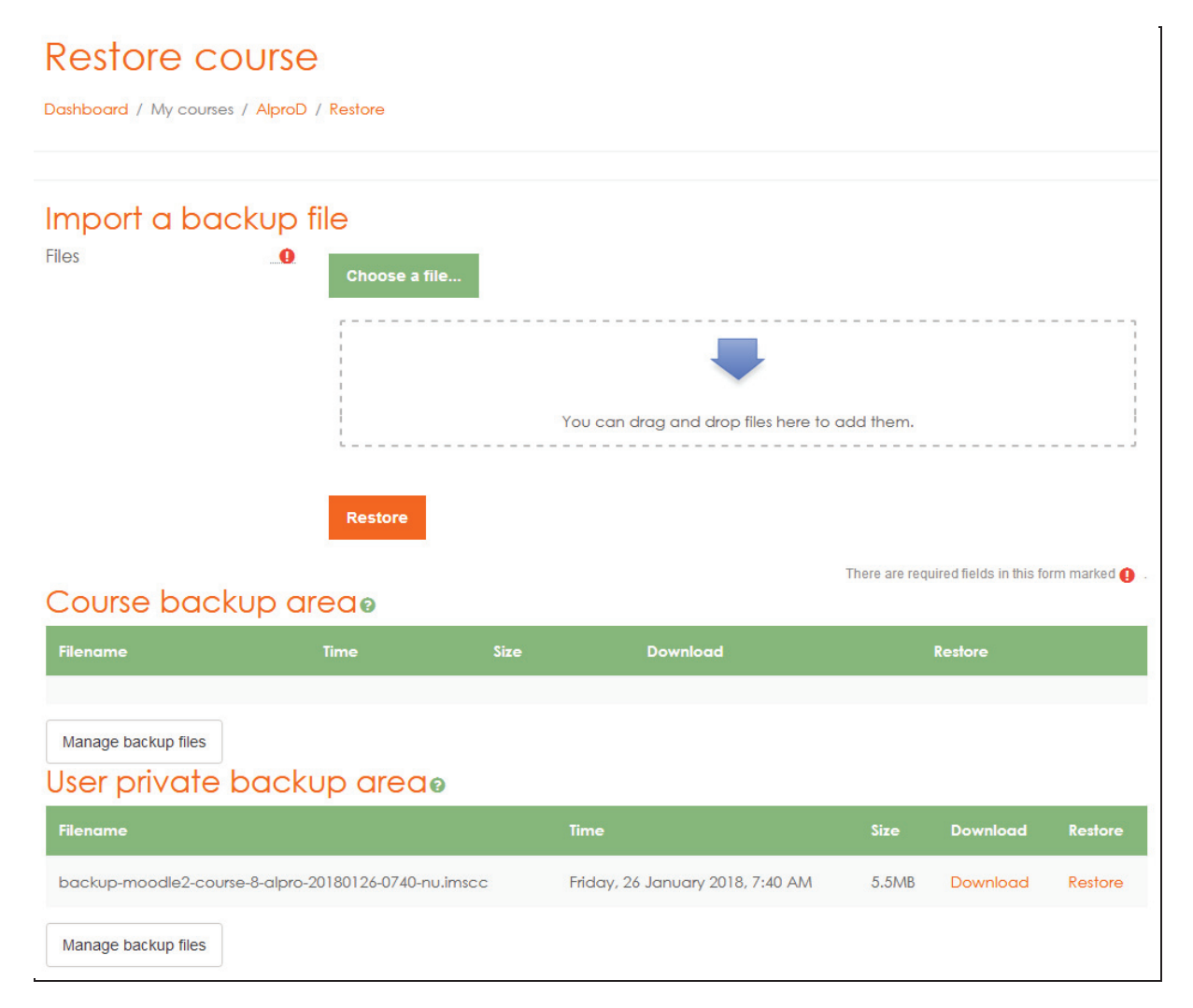

## I. PENGELOLAAN KELAS UNTUK SEMESTER BERIKUTNYA

Jika suatu kelas hendak digunakan kembali pada semester berikutnya, maka :

- 1. Pilih kelas yang akan digunakan kembali
- 2. Ubah setting mata kuliah tersebut dan sesuaikan dengan kelas yang baru
- 3. Jika harus membuka 2 kelas group yang berbeda, bisa dilakukan dengan cara backup dan restore seperti pada sub bab sebelumnya.

- 4. Setelah kelas direname dan disetting ulang, maka kelas tersebut siap digunakan. Silahkan mengedit semua materi, tugas / PR / kuis. Sesuaikan dengan tanggal kelas dimulai, termasuk setiap minggunya.
- 5. Yang perlu diperhatikan adalah untuk setiap tugas / kuis yang pernah dibuat sebelumnya biasanya selalu sudah pernah ada yang mengattempt (sudah pernah ada yang mengerjakan soal PR / kuisnya). Kalau sudah pernah ada attempt, akan muncul tulisan attempts : <jumlah>. Hal ini akan mengganggu proses penilaian semester yang baru. Perhatikan gambar berikut:

| PR 1 - Pengantar Alpro                                          | ¢ - |
|-----------------------------------------------------------------|-----|
| Waktu: 60 menit                                                 |     |
| Restriction: pengerjaan 1 kali saja                             |     |
| Password: alpro1                                                |     |
| Tgl: 30 Januari 2018 jam 16.00 s/d 3 Januari 2018 jam 18.00 WIB |     |
| Attempts allowed: 1                                             |     |
| This quiz opened at Tuesday, 30 January 2018, 4:00 PM           |     |
| This quiz will close at Saturday, 3 February 2018, 6:00 PM      |     |
| To attempt this quiz you need to know the quiz password         |     |
| Time limit: 1 hour                                              |     |
| Attempts: 10                                                    |     |
| Attempt quiz now                                                |     |
|                                                                 |     |

6. Jika kita akan menggunakan kembali PR / tugas / kuis tersebut, maka langkah yang mudah kita lakukan adalah dengan menggunakan duplicate. Duplicate dilakukan melalui menu Edit di PR / kuis yang akan digunakan kembali. Setelah dilakukan duplikasi, maka otomatis akan ada dua kuis dan kemudian kita hapus kuis yang lama. Jika kita klik kuis yang diduplikasi tadi, maka otomatis tanda attempt akan hilang, sehingga bisa digunakan kembali semester yang baru.

| 🕂 🛛 🖌 PR 1 - Pengantar Alpro 🖉                                               | Edit 🕶 💄 💽      |
|------------------------------------------------------------------------------|-----------------|
| Restricted Available from <b>30 January 2018, 4:00 PM</b><br>Waktu: 60 menit | 🏩 Edit settings |
|                                                                              | → Move right    |
| Restriction: pengerjaan 1 kali saja                                          | 4 Mayo left     |
| Password: alpro l                                                            |                 |
|                                                                              | Weight Hide     |
| Praktikum                                                                    | 🖓 Duplicate     |
| 🕂 🛛 ళ Post Test 1 - Pengantar Alpro 🖉                                        | Assign roles    |
| Restricted Available from 31 January 2018, 7:30 AM                           | â Delete        |

Demikianlah tutorial (hands on lab) pada pelatihan kali. Semoga bermanfaat! Terima kasih.